# GTS Introductory Guide

# Contents

| Contents                                           |
|----------------------------------------------------|
| What is GTS?                                       |
| GTS is a licensed product                          |
| Presentation and Use of GTS Results                |
| User-provided Hardware and Software Environment    |
| Microsoft Excel Security Requirements 4            |
| Purpose of GTS                                     |
| Installing GTS to a Workstation5                   |
| Download the GTS Installer5                        |
| Run the GTS Installer                              |
| GTS User Input Worksheets                          |
| Starting a GTS Work session: GTS Main window7      |
| GTS Documentation                                  |
| GTS Census Worksheet 11                            |
| GTS Assumptions Worksheet                          |
| GTS Census Subgroups Worksheet16                   |
| GTS Test Summary Worksheet18                       |
| Saving the Current GTS Data Set                    |
| Open an Existing GTS Data Set                      |
| Other GTS Worksheets                               |
| Test Details Worksheets                            |
| Excel Format Report Worksheets23                   |
| Excel Format Charts                                |
| Plan and EE Calculation Consolidation Worksheets23 |
| Request Pdf-format Reports and Charts              |

| Selecting the Pdf-format Reports and Charts to Prepare  |
|---------------------------------------------------------|
| Selecting the Pdf-format Header Colors25                |
| User-specific Logo for the Pdf-format Cover Page25      |
| Requesting the Selected Pdf-format Reports and Charts26 |
| Print From Excel                                        |
| GTS User-distributable Census Collection Worksheet      |
| Additional Fields and Options on the GTS Main Window31  |
| GTS Archive                                             |
| Custom Workbook Template                                |
| About GTS                                               |
| GTS Data Input                                          |
| Plan Sponsor Deduction Rules                            |
| Communicating the Plan Contribution to the Plan Sponsor |
| Limits on the Number of participants                    |
| Maintenance Updates and Customer-requested Enhancements |
| GTS Licensing Options                                   |
| GTS License Activation                                  |

## What is GTS?

Review the GTS 'tech sheet' https://www.blazessi.com/TechSheets/GTS TechSheet.pdf.

## GTS is a licensed product

By installing the GTS product or using its results, the user accepts all provisions of the GTS license and subscription agreement. GTS customers should protect their investment in the GTS system and the proprietary and trade secret information of its developers by following all terms of the GTS license agreement.

## Presentation and Use of GTS Results

Significant effort has been made to make GTS useful, compliant with current statutes and regulations and conforming to the methodology of the industry. However, it is entirely the responsibility of the user to review the illustrated values produced by GTS and to make a judgment as to the suitability of this information for the user's client.

## User-provided Hardware and Software Environment

An appropriate, user-provided hardware and software environment is required for GTS. For proper operation and full functionality of GTS, the user must provide a hardware and software environment which is substantially the same at those used to test GTS.

GTS is tested using the recent versions of the Microsoft Windows operating system, e.g. Windows 10 or 11 Professional and the Microsoft .Net Framework 7.0.0. The current version of GTS has a limited dependency on Microsoft Excel only for the 'Print from Excel' function of the product.

The Microsoft .Net Framework 7.0.0 is available at no cost at: <u>https://dotnet.microsoft.com/en-us/download/dotnet/7.0</u>.

From time-to-time Microsoft and other vendors establish sunset dates for hardware and software. After such a sunset date is past, GTS is no longer tested on those obsolete hardware or software platforms.

The Microsoft Windows operating system incorporates many features which are usercontrolled, so the appearance of the GTS user interface may differ from that presented in this document.

GTS produces pdf-format reports and charts and portions of the GTS documentation are available as pdf-format documents. The recommended viewer for pdf-format documents in Microsoft Windows 10 is the Microsoft Edge browser or the Google Chrome browser.

# Microsoft Excel Security Requirements

The GTS developers employ up-to-date 'malware' identification software for all GTS components. GTS users should also use similar procedures to assure a secure computing environment. These measures are especially important when sharing files or workstations with other users of GTS.

Since the current version of GTS has only a limited dependency on Microsoft Excel when exporting GTS information to Excel workbooks, the Microsoft security limitations on Excel 'macros' or web services does not apply to GTS.

## Purpose of GTS

GTS is a tool to design and illustrate IRC401(a)-qualified defined benefit and defined contribution profit-sharing retirement plans, which are subject to non-discrimination testing. It can be used for 'What if?" studies of existing plans or for proposed plans not yet in effect. GTS is not intended to be a replacement for a qualified plan annual administration or valuation system or to produce the required annual deposit ("cost") of a defined benefit plan, which can only be obtained by an actuary in accordance with IRS430 funding rules.

# Installing GTS to a Workstation

#### Download the GTS Installer

If you have not yet licensed GTS, please refer to the 'GTS Licensing Options' section of this document for details on licensing and activation.

Use a web browser to navigate to <u>https://www.blazessi.com</u> and at the BLAZE SSI home page click the 'Click <u>Here</u> to start using GTS now!' link.

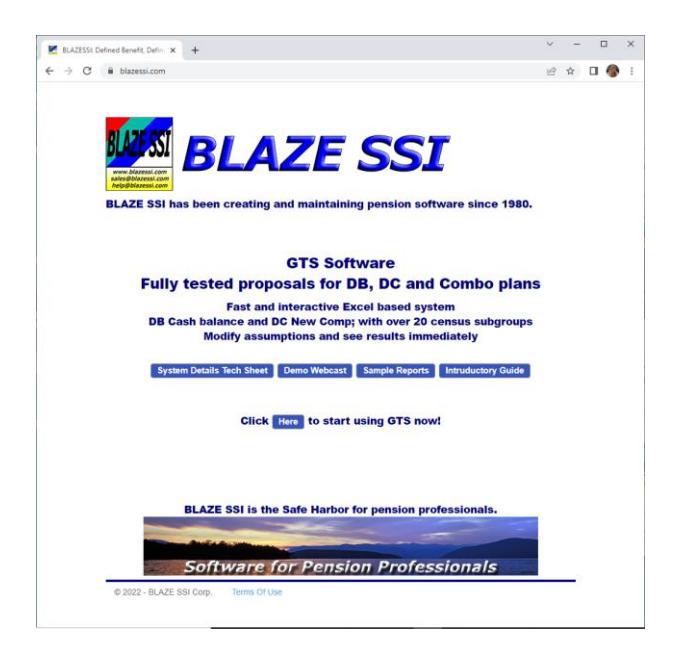

Click on the 'Download GTS' button to download the latest GTS installer (GtsCs\_90ccmmdd.msi) to the desired location on the workstation.

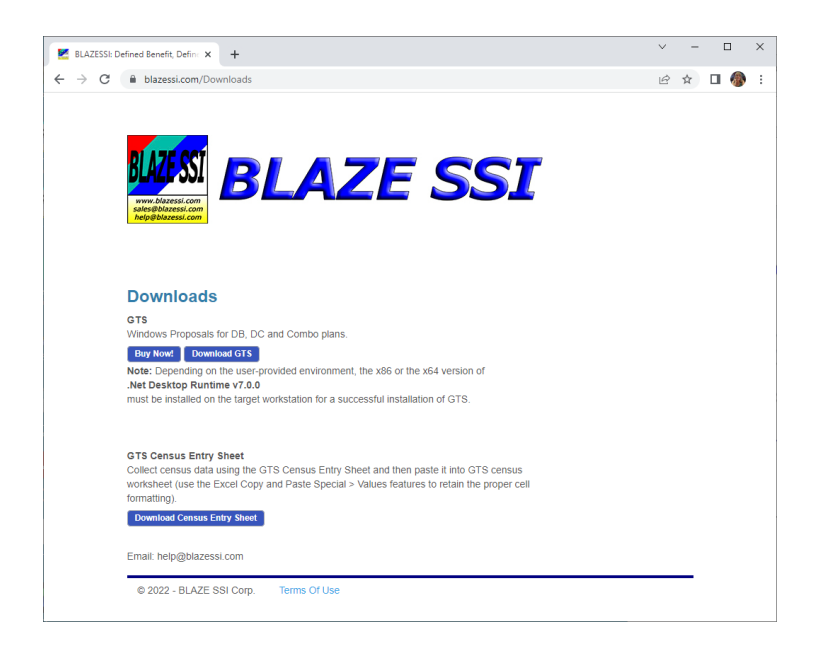

#### Run the GTS Installer

Browse to the location of the GTS installer on the workstation, double [left] click the installer file and follow the installer prompts.

# GTS User Input Worksheets

#### Starting a GTS Work session: GTS Main window

Double [left] click the BLAZE SSI Applications > GTS system shortcut from the Window applications menu.

If this is the first time you are starting GTS after purchasing or updating a license, please see the 'GTS Licensing Options' section of this document for details on activation.

| Census       Plan Provisions         Assumptions       Assumptions         Census Subgroup Benefits & Contributions       About GTS         Test Summary: Run Tests       License & Activation         Reports and Charts       © George Taylor & © BLAZE SSI Corp.         Excel Format       PDF Format         Allocation of Contributions By Source       Custom Workbook Template:         Full file name of custom workbook template       Full file name of custom workbook template         Plan Provisions       Custom Workbook Template:         Chart: Contributions by Source       Custom Workbook Template:         Full file name of custom workbook template       Plan Name:         SAMPLE PLAN       SAMPLE PLAN         Chart: Contributions by Source       Custom Workbook Template:         Chart: Contributions by Source       Custom Workbook Template:         Chart: Sponsor Contributions with Eligible Employee Deferrals       Custom Workbook Template:         Chart: Eligible Employee Deferrals       Custom Workbook Template:         Chart: Profit Sharing Contributions       Contributions by Source       Image: Samplate State Stat                                                                                                    | User Input                                                       |            | BLAZE                     | 🕅 www.blazessi.com                         |
|----------------------------------------------------------------------------------------------------|------------------------------------------------------------------|------------|---------------------------|--------------------------------------------|
| Plan Provisions       Contributions         Assumptions       Assumptions         Census Subgroup Benefits & Contributions       New System Highlights!         Reports and Charts       New System Highlights!         Reports and Charts       © George Taylor & © BLAZE SSI Corp.         Cover Page       Cover Page         Allocation of Contributions By Source       Custom Workbook Template:         Detailed Allocation of Contributions By Source       Custom Workbook Template:         Full file name of custom workbook template       Plan Provisions         Chart: Contributions by Source       Custom Workbook Template:         Full file name of custom workbook template       Plan Provisions         Chart: Sponsor Contributions without Highble Employee Deferrals       Custom Workbook Template:         Chart: Contributions by Source       Image: Sawe Current Data Set         Chart: Contributions without Highble Employee Deferrals       Image: Sawe Current Data Set         Chart: Contributions by Plan Types       Image: Sawe Current Data Set         Chart: Contributions By Plan Types       Image: Sawe Current Data Set         Chart: Contributions By Plan Types       Image: Sawe Current Data Set         Chart: Contributions By Plan Types       Image: Sawe Current Data Set         Chart: Contributions By Plan Types       Image: Sawe Current Data Set                                                                                                    | Census                                                           |            |                           |                                            |
| Assumptions       Image: Consult Subgroup Benefits & Contributions         Test Summary: Run Tests       New System Highlights!         Reports and Charts       Cover Page         Excel Format       PDF Format         Charts       GTS Archive:         Allocation of Contributions By Source       Custom Workbook Template:         Detailed Allocation of Contributions By Source       Custom Workbook Template:         First Results       Custom Workbook Template:         A01(a)(4) Accrual Rate Test       Custom Workbook Template:         Plan Provisions       Custom Workbook Template:         Chart: Sponsor Contributions by Source       Custom Workbook Template:         Chart: Sponsor Contributions by Source       Custom Workbook Template:         Chart: Contributions by Plan Provisions       Custom Workbook Template:         Chart: Sponsor Contributions with Eligible Employee Deferrals       Image: Sawe Current Data Set         Chart: Contributions by Plan Types       Image: Sawe Current Data Set         Chart: Contributions by Plan Types       Image: Sawe Current Data Set         Chart: Contributions by Plan Types       Image: Sawe Current Data Set         Chart: Contributions by Plan Types       Image: Sawe Current Data Set         Chart: Theoretical Defined Benefit Contributions       Image: Sawe Curent Data Set         Chart: Th                                                                                                    | Plan Provisions                                                  |            |                           | GTS Intro Guide                            |
| Census Subgroup Benefits & Contributions         New System Highlights         License & Activation         Reports and Charts         Correr Page         Allocation of Contributions By Source         Detailed Allocation of Contributions By Source         Test Results         401(a)(4) Acrual Rate Test         Chart: Contributions by Source         Chart: Contributions by Source         Chart: Contributions by Source         Chart: Sponsor Contributions by Source         Chart: Sponsor Contributions by Source         Chart: Sponsor Contributions by Source         Chart: Sponsor Contributions by Source         Chart: Sponsor Contributions without Eligible Employee Deferrals         Chart: Eligible Employee Deferrals         Chart: Profit Sharing Contributions         Chart: Profit Sharing Contributions         Chart: Plans Sponsor Match         PDF Reports Select All Select None         PDF Charts       Select None         PDF Charts       Select None         PDF Charts       Select None         PDF Charts       Select None         PDF Charts       Select None         PDF Charts       Select Color         Additional Test Details       PDF Repor                                                                                                    | Assumptions                                                      |            |                           |                                            |
| Test Summary: Run Tests       New System Highlights!         Reports and Charts       © George Taylor & © BLAZE SSI Corp.         Excel Format       PDF Format         Cover Page       □         Allocation of Contributions By Source       □         Detailed Allocation of Contributions By Source       □         Test Results       □         401(a)(4) Accrual Rate Test       □         Plan Provisions       □         Chart: Contributions by Source       □         Chart: Sponsor Contributions without Eligible Employee Deferrals       □         Chart: Contributions by Plan Types       □         Chart: Priorit Sharing Contributions       □         Chart: Plan Sponsor Match       □         Test Results       □         415 Test Details       □         401(a)(26) Test Details       Select All         401(a)(26) Test Details       PDF Reports         401(a)(26) Test Details       PDF Charts         401(a)(26) Test Details       PDF Charts         401(a)(26) Test Details       PDF Header Test Color         401(a)(4) NAR Test Details       PDF Header Test Color         401(a)(4) NAR Test Details       PDF Header Test Color         401(a)(4) NAR Test Details       PDF Reports and Charts                                                                                                    | Census Subgroup Benefits & Contributions                         |            | BU<br>**                  | About GIS                                  |
| Reports and Charts       Uicense & Activation         Excel Format       PDF Format         Cover Page       Cover Page         Allocation of Contributions By Source       GTS Archive:         Detailed Allocation of Contributions By Source       Custom Workbook Template:         Test Results       GTS Archive:         Chart: Contributions By Source       Custom Workbook Template:         Full file name of custom workbook template         Plan Provisions       GTS Archive:         Chart: Contributions by Source       Custom Workbook Template:         Chart: Sponsor Contributions without Eligible Employee Deferrals       GTS Archive:         Chart: Dentributions by Plan Types       GTS Archive:         Chart: Print Sponsor Match       GTS Archive:         Test Results       GTS Archive:         415 Test Details       GTS Archive:         401(a)(26) Test Details       FUF Reports         401(a)(26) Test Details       PDF Reports         401(a)(4) NAR Test Details       FUF Header Test Color         401(a)(4) NAR Test Details       FUF Header Test Color         401(a)(4) NAR Test Details       FUF Header Test Color         401(a)(4) NAR Test Details       FUF Header Test Color         401(a)(4) NAR Test Details       FUF Header Test Color <tr< td=""><td>Test Summary: Run Tests</td><td></td><td>New</td><td>v System Highlights!</td></tr<>                                                                                                    | Test Summary: Run Tests                                          |            | New                       | v System Highlights!                       |
| Reports and Charts © George Taylor & © BLAZE SSI Corp.   Excel Format PDF Format   Cover Page                                                                                                    |                                                                  |            | Lice                      | ense & <u>A</u> ctivation                  |
| Excel Format       PDF Format         Cover Page       Cover Page         Allocation of Contributions By Source       Custom Workbook Template:         Detailed Allocation of Contributions By Source       Custom Workbook Template:         Fest Results       Custom Workbook Template:         Allocation of Contributions by Source       Custom Workbook Template:         Chart: Contributions by Source       Custom Workbook Template:         Chart: Contributions by Source       Custom Workbook Template:         Chart: Contributions by Source       Custom Workbook Template:         Chart: Sponsor Contributions by Source       Custom Workbook Template:         Chart: Deployee Deferrals       Custom Workbook Template:         Chart: Deployee Deferrals       Custom Workbook Template:         Chart: Contributions by Plan Types       Custom Workbook Template:         Chart: Profit Sharing Contributions       Custom Workbook Template:         Chart: Profit Sharing Contributions       Custom Workbook Template:         Altional Test Details       PDF Reports         Altional Test Details       PDF Charts         Altional Test Details       PDF Header Text Color         Alditional Test Details       Pdf Header Background Color         Alditional Test Details       Pdf Header Background Color         Alditiona                                                                                                    | Reports and Charts                                               |            | © George                  | Faylor & © BLAZE SSI Corp.                 |
| Cover Page   Allocation of Contributions By Source   Detailed Allocation of Contributions By Source   Test Results   Q10(a)(4) Accrual Rate Test   Plan Provisions     Chart: Contributions by Source   Chart: Contributions by Source   Chart: Contributions by Source   Chart: Sponsor Contributions without Eligible Employee Deferrals   Chart: Sponsor Contributions with Eligible Employee Deferrals   Chart: Sponsor Contributions with Eligible Employee Deferrals   Chart: Contributions by Plan Types   Chart: Profit Sharing Contributions   Chart: Profit Sharing Contributions   Chart: Profit Sharing Contributions   Chart: Profit Sharing Contributions   Chart: Plan Sponsor Match     PDF Reports   Select All   Select None   PDF Charts   Select All   Select None   PDF Charts   Select All   Select None   PDF Charts   Select All   Select Color   #01(a)(4)(A)(AR) Test Details   Additional Test Details   Additional Test Details   Additional Test Details   Additional Test Details   Additional Test Details   Additional Test Details   Additional Test Details   Additional Test Details   Additional Test Details   Additional Test Details   Additional Test Details   Additional Test Details                                                                                                    | Excel Format                                                     | PDF Format |                           |                                            |
| Allocation of Contributions By Source       Close Active.       Close Active.         Detailed Allocation of Contributions By Source       Custom Workbook Template:       Full file name of custom workbook template         Ad01(a)(4) Accrual Rate Test       Image: SAMPLE PLAN         Allocation of Contributions without Eligible Employee Deferrals       Image: SAMPLE PLAN         Chart: Contributions without Eligible Employee Deferrals       Image: Same Current Data Set         Chart: Sponsor Contributions with Eligible Employee Deferrals       Image: Same Current Data Set         Chart: Sponsor Contributions with Eligible Employee Deferrals       Image: Same Current Data Set         Chart: Detaide Employee Deferrals       Image: Same Current Data Set         Chart: Print From Excel       Image: Same Current Data Set         Chart: Print Sharing Contributions       Image: Same Current Data Set         Chart: Plan Sponsor Match       Image: Same Current Data Set         Print From Excel         PDF Reports         Select All         Select None         PDF Charts       Select None         PDF Charts       Select None         PDF Charts       Select None         PDF Charts       Select Color         Additional Test Details       Monto Allin' Color         Additional Te                                                                                                    | Cover Page                                                       |            | GTS Archiver              | c) GTS) Archivo                            |
| Detailed Allocation of Contributions By Source       Full file name of custom workbook template         401(a)(d) Accrual Rate Test       Plan Provisions         Chart: Contributions by Source       Plan Name:       SAMPLE PLAN         Chart: Contributions without Eligible Employee Deferrals       Open Existing Data Set         Chart: Sponsor Contributions with Eligible Employee Deferrals       Image: Save Current Data Set         Chart: Sponsor Contributions with Eligible Employee Deferrals       Image: Save Current Data Set         Chart: Contributions by Plan Types       Image: Save Current Data Set         Chart: Profit Sharing Contributions       Image: Save Current Data Set         Chart: Profit Sharing Contributions       Image: Save Current Data Set         Chart: Profit Sharing Contributions       Image: Save Current Data Set         Chart: Plan Sponsor Match       Image: Save Current Data Set         Print From Excel         PDF Reports         Select All         Select None         PDF Charts       Select None         PDF Charts       Select None         Pdf Header Text Color       #0000000       Select Color         Ad01(a)(4) Nat Test Details       Include Alloc Rpt Subtotals       Image: Request PDF Reports and Charts         View Motolity: Tables                                                                                                    | Allocation of Contributions By Source                            |            | GIS Alchive.              |                                            |
| Test Results   401(a)(4) Accrual Rate Test   Plan Provisions     Chart: Contributions by Source   Chart: Sponsor Contributions without Eligible Employee Deferrals   Chart: Sponsor Contributions with Eligible Employee Deferrals   Chart: Sponsor Contributions with Eligible Employee Deferrals   Chart: Contributions with Eligible Employee Deferrals   Chart: Contributions with Eligible Employee Deferrals   Chart: Contributions with Eligible Employee Deferrals   Chart: Contributions with Eligible Employee Deferrals   Chart: Contributions with Eligible Employee Deferrals   Chart: Theoretical Defined Benefit Contributions   Chart: Profit Sharing Contributions   Chart: Profit Sharing Contributions   Chart: Profit Sharing Contributions   Chart: Profit Sharing Contributions   Chart: Details   415 Test Details   416 Test Details   416 Test Details   401(A)(26) Test Details   401(A)(26) Test Details   401(A)(26) Test Details   Ad01(A)(A)R Test Details   Ad01(A)(A)R Test Details   Additional Test Details   Additional Test Details   Additional Test Details   Additional Test Details   Additional Test Details   Additional Test Details                                                                                                    | Detailed Allocation of Contributions By Source                   |            | Custom Workbook Template: | Full file name of custom workbook template |
| 401(a)(A) Accrual Rate Test       Plan Name:       SAMPLE PLAN         Plan Provisions       Image: Same Control Plan Name:       SAMPLE PLAN         Chart: Contributions by Source       Image: Same Control Plan Name:       Same Control Plan Name:         Chart: Sponsor Contributions with Eligible Employee Deferrals       Image: Same Control Plan Name:       Same Control Plan Name:         Chart: Sponsor Contributions with Eligible Employee Deferrals       Image: Same Control Plan Name:       Same Control Plan Name:         Chart: Contributions by Plan Types       Image: Same Control Plan Sponsor Natch       Image: Same Control Plan Sponsor Match         Chart: Profit Sharing Contributions         Chart: Plan Sponsor Match       Image: Same Control Plan Sponsor Match         PDF Reports       Select All         Select All       Select None         415 Test Details       PDF Charts       Select None         401(A)(26) Test Details       PDF Charts       Select None         401(A)(A)RAR Test Details       Pdf Header Test Color       #000000       Select Color         Additional Test Details       Image: Same Color       #dditional Select Color       Pdf Header Background Color       #dditional Select Color         Moditional Test Details       Additional Test Details       Image: Same Color       Image: Same Color       Imacu                                                                                                    | Test Results                                                     |            |                           |                                            |
| Plan Provisions   Chart: Contributions by Source   Chart: Sponsor Contributions without Eligible Employee Deferrals   Chart: Sponsor Contributions with Eligible Employee Deferrals   Chart: Chart: Eligible Employee Deferrals   Chart: Contributions by Plan Types   Chart: Theoretical Defined Benefit Contributions   Chart: Profit Sharing Contributions   Chart: Profit Sharing Contributions   Chart: Plan Sponsor Match     PDF Reports   Select All   Select All   Select All   Select All   Select All   Select Color   #001(A)(26) Test Details   A01(A)(26) Test Details   A01(A)(26) Test Details   A01(A)(26) Test Details   A01(A)(26) Test Details   Gateway Test Details   Additional Test Details   Additional Test Details   Additional Test Details   Additional Test Details   View Mortality: Tabler                                                                                                    | 401(a)(4) Accrual Rate Test                                      |            | Plan Name:                | SAMPLE PLAN                                |
| Chart: Contributions by Source       Image: Chart: Sponsor Contributions without Eligible Employee Deferrals         Chart: Sponsor Contributions with Eligible Employee Deferrals       Image: Chart: Eligible Employee Deferrals         Chart: Eligible Employee Deferrals       Image: Chart: Eligible Employee Deferrals         Chart: Contributions by Plan Types       Image: Chart: Contributions by Plan Types         Chart: Theoretical Defined Benefit Contributions       Image: Chart: From Excel         Chart: Profit Sharing Contributions       Image: Chart: Plan Sponsor Match         Test Results         415 Test Details       PDF Reports       Select All         416 Test Details       PDF Charts       Select None         401(A)(26) Test Details       Pdf Header Text Color       #000000         401(A)(4)(ANR Test Details       Pdf Header Background Color       #d3d3d3         Gateway Test Details       Include Alloc Rpt Subtotals       Image: Charts         Additional Test Details       Image: Charts       Request PDF Reports and Charts                                                                                                    | Plan Provisions                                                  |            |                           |                                            |
| Chart: Sponsor Contributions with Eligible Employee Deferrals       Image: Chart: Eligible Employee Deferrals         Chart: Eligible Employee Deferrals       Image: Chart: Eligible Employee Deferrals         Chart: Contributions with Eligible Employee Deferrals       Image: Chart: Eligible Employee Deferrals         Chart: Contributions by Plan Types       Image: Chart: Contributions by Plan Types         Chart: Theoretical Defined Benefit Contributions       Image: Chart: Profit Sharing Contributions         Chart: Profit Sharing Contributions       Image: Chart: Profit Sharing Contributions         Chart: Plan Sponsor Match       Image: Chart: Plan Sponsor Match         PDF Reports         Select All         Select All         Select All         Select None         PDF Charts         Select All         Select None         PDF Charts         Select None         Pdf Header Text Color         #000000         Select Color         Additional Test Details         Additional Test Details         Additional Test Details         View Mortality: Tables                                                                                                    | Chart: Contributions by Source                                   |            | (11) A                    |                                            |
| Chart: Sponsor Contributions with Eligible Employee Deferrals         Chart: Eligible Employee Deferrals         Chart: Contributions by Plan Types         Chart: Theoretical Defined Benefit Contributions         Chart: Profit Sharing Contributions         Chart: Plan Sponsor Match         Image: Chart: Plan Sponsor Match         Image: Chart: Plan Sponsor                                                                                                    | Chart: Sponsor Contributions without Eligible Employee Deferrals |            | OPEN                      | Open Existing Data Set                     |
| Chart: Eligible Employee Deferrals   Chart: Contributions by Plan Types   Chart: Theoretical Defined Benefit Contributions   Chart: Profit Sharing Contributions   Chart: Plan Sponsor Match     Test Results   415 Test Details   416 Test Details   416 Test Details   401(A)(26) Test Details   401(A)(26) Test Details   A01(A)(26) Test Details   A01(A)(26) Test Details   A01(A)(26) Test Details   A01(A)(26) Test Details   A01(A)(26) Test Details   Chart: Test Details   Chart: Test Details   Chart: Test Details   Chart: Test Details   Additional Test Details   Additional Test Details   View Mortality Tablers                                                                                                    | Chart: Sponsor Contributions with Eligible Employee Deferrals    |            |                           |                                            |
| Chart: Contributions by Plan Types         Chart: Theoretical Defined Benefit Contributions         Chart: Profit Sharing Contributions         Chart: Plan Sponsor Match         Print From Excel                                                                                                    | Chart: Eligible Employee Deferrals                               |            | SAVE                      | Save Current Data Set                      |
| Chart: Theoretical Defined Benefit Contributions         Chart: Profit Sharing Contributions         Chart: Plan Sponsor Match         Test Results         A115 Test Details         416 Test Details         401(A)(26) Test Details         401(A)(26) Test Details         A01(a)(4)NAR Test Details         A01(a)(4)NAR Test Details         Gateway Test Details         Additional Test Details         Additional Test Details         Kequest PDF Reports and Charts                                                                                                    | Chart: Contributions by Plan Types                               |            |                           |                                            |
| Chart: Profit Sharing Contributions       Print From Excel         Chart: Plan Sponsor Match       Post Results         PDF Reports Select All Select None         415 Test Details       PDF Charts Select All Select None         416 Test Details       PDF Charts Select All Select None         401(A)(26) Test Details       Pdf Header Text Color         401(A)(26) Test Details       Pdf Header Text Color         401(A)(20) Test Details       Pdf Header Background Color         401(a)(4)NAR Test Details       Include Alloc Rpt Subtotals         Gateway Test Details       Include Alloc Rpt Subtotals         View Mortality Tables       Request PDF Reports and Charts                                                                                                    | Chart: Theoretical Defined Benefit Contributions                 |            |                           |                                            |
| Chart: Plan Sponsor Match         Test Results         415 Test Details         415 Test Details         416 Test Details         401(A)(26) Test Details         401(A)(26) Test Details         401(A)(26) Test Details         401(A)(26) Test Details         Ad01(A)(26) Test Details         Ad01(A)(26) Test Details         Pdf Header Text Color         #0000000         Select Color         Pdf Header Background Color         #d3d3d3         Select Color         Include Alloc Rpt Subtotals         Include Alloc Rpt Subtotals         Include Alloc Rpt Subtotals                                                                                                    | Chart: Profit Sharing Contributions                              |            | -                         | Print From Excel                           |
| Test Results         415 Test Details       PDF Reports       Select All       Select None         416 Test Details       PDF Charts       Select All       Select None         401(A)(26) Test Details       PDF Charts       Select All       Select Color         401(a)(4)(NAR Test Details       Pdf Header Text Color       #000000       Select Color         70% Average Benefit Test Details       Pdf Header Background Color       #d3d3d3       Select Color         Include Alloc Rpt Subtotals       Include Alloc Rpt Subtotals       Image: Color Color         View Mortality Tables       View Mortality Tables       Request PDF Reports and Charts                                                                                                    | Chart: Plan Sponsor Match                                        |            |                           |                                            |
| 415 Test Details     PDF Reports     Select All     Select None       416 Test Details     PDF Charts     Select All     Select None       401(A)(26) Test Details     PDF Charts     Select All     Select Color       401(A)(26) Test Details     Pdf Header Text Color     #000000     Select Color       401(a)(4)NAR Test Details     Pdf Header Background Color     #d3d3d3     Select Color       70% Average Benefit Test Details     Include Alloc Rpt Subtotals     Include Alloc Rpt Subtotals       Additional Test Details     Include Alloc Rpt Subtotals     Image: Color Select Color                                                                                                    | Test Results                                                     |            |                           |                                            |
| 416 Test Details     PDF Charts     Select All     Select None       401(A)(26) Test Details     Pdf Header Text Color     #000000     Select Color       401(a)(4)NAR Test Details     Pdf Header Text Color     #03d3d3     Select Color       70% Average Benefit Test Details     Include Alloc Rpt Subtotals     Include Alloc Rpt Subtotals     Image: Color Color       View Mortality Tables     View Mortality Tables     Request PDF Reports and Charts                                                                                                    | 415 Test Details                                                 |            | PDF Reports               | Select All Select None                     |
| 401(A)(26) Test Details       Pdf Header Text Color       #000000       Select Color         401(a)(4)NAR Test Details       Pdf Header Text Color       #03d3d3       Select Color         70% Average Benefit Test Details       Include Alloc Rpt Subtotals       Include Alloc Rpt Subtotals       Include Alloc Rpt Subtotals         View Mortality Tables       View Mortality Tables       Request PDF Reports and Charts                                                                                                    | 416 Test Details                                                 |            | PDF Charts                | Select All Select None                     |
| 410(B) Test Details     Pdf Header Text Color     #000000     Select Color       401(a)(4)NAR Test Details     Pdf Header Background Color     #d3d3d3     Select Color       70% Average Benefit Test Details     Include Alloc Rpt Subtotals     Include Alloc Rpt Subtotals     Include Alloc Rpt Subtotals                                                                                                    | 401(A)(26) Test Details                                          |            |                           |                                            |
| 401(a)(4)NAR Test Details     Pdf Header Background Color     #d3d3d3     Select Color       70% Average Benefit Test Details     Include Alloc Rpt Subtotals     Include Alloc Rpt Subtotals     Include Alloc Rpt Subtotals       Additional Test Details     Include Alloc Rpt Subtotals     Include Alloc Rpt Subtotals     Include Alloc Rpt Subtotals                                                                                                    | 410(B) Test Details                                              |            | Pdf Header Text Col       | or #000000 Select Color                    |
| 70% Average Benefit Test Details     Include Alloc Rpt Subtotals       Gateway Test Details     Include Alloc Rpt Subtotals       Additional Test Details     Image: Constraint of the constraint of the constraint                                 | 401(a)(4)NAR Test Details                                        |            | Pdf Header Backgro        | ound Color #d3d3d3 Select Color            |
| Gateway Test Details     Include Alloc Rpt Subtotals       Additional Test Details     Image: Comparison of the second second s | 70% Average Benefit Test Details                                 |            |                           |                                            |
| Additional Test Details           View Mortality Tables         Request PDF Reports and Charts                                                                                                    | Gateway Test Details                                             |            | Include Alloc Rpt Su      | ibtotals 🗸                                 |
| View Mostslity Tables                                                                                                    | Additional Test Details                                          |            |                           |                                            |
| view workality lables                                                                                                    | View Mortality Tables                                            |            |                           | lest PDF Reports and Charts                |

Once activation of GTS is completed, the GTS main window will be presented:

The first time a GTS work session is started on a workstation, use the 'window grip' on the lower right corner of the window to adjust the window size appropriately. The GTS system will record the user-selected size and position of the GTS system windows for all subsequent GTS work sessions on the workstation.

Whenever a GTS work session is started on a workstation, the GTS default data set will be will be the current GTS data set.

Once a GTS worksheet has been presented by clicking one of the applicable buttons on the left of the GTS main window, the other GTS worksheets may be presented without returning to the GTS main window. Do this by clicking the tabs on the bottom of the GTS worksheet window or for the user-input worksheets clicking the buttons on the left of the 'GTS Worksheet' window.

To return to the GTS main window, click the 'close X' in the upper right corner of the GTS worksheet window, or select the 'Main Window' button on the left of the 'GTS Worksheet' window.

| Census                |    | 1 . |                                                                    |                                   |                                   |   |  |
|-----------------------|----|-----|--------------------------------------------------------------------|-----------------------------------|-----------------------------------|---|--|
| A                     |    | A   | В                                                                  | С                                 | D                                 | ^ |  |
| Assumptions           | 1  |     | Plan Provision Description                                         | User-entered DB Value             | DO NOT SHOW DC PLAN SPECS         |   |  |
| Plan Provisions       | 2  |     | Plan Effective Date                                                | January 1, 2015                   | January 1, 2015                   |   |  |
| Census Subgroups      | 3  |     | DC Plan Type                                                       | N/A                               | Non 401(K) DC plan                |   |  |
| Test Summary          | 4  |     | Plan Participation Eligibility: Minimum Age                        | 21                                | 21                                |   |  |
| Save Current Data Set | 5  |     | Plan Participation Eligibility: Minimum Months of Service          | 12                                | 12                                |   |  |
| Main Window           | 6  |     | Plan Participation Eligibility: Plan Entry Date                    | 1st Day of Plan Year Nearest      | 1st Day of Plan Year Nearest      |   |  |
|                       | 7  |     | DC Employer allocation method                                      | N/A                               | Rate Group allocation             |   |  |
|                       | 8  |     | Normal Retirement: Age                                             | 65                                | 65                                |   |  |
|                       | 9  |     | Normal Retirement: Minimum Years of Employment Service             | 0                                 | 0                                 |   |  |
|                       | 10 |     | Normal Retirement: Minimum Years of Plan Participation             | 5                                 | 5                                 |   |  |
|                       | 11 |     | Normal Retirement: Timing                                          | 1st Day of Month Following        | 1st Day of Month Following        |   |  |
|                       | 12 |     |                                                                    |                                   |                                   |   |  |
|                       | 13 |     | Vesting Schedule                                                   | 3-Year Cliff [100% after 3 years] | 3-Year Cliff [100% after 3 years] |   |  |
|                       | 14 |     |                                                                    |                                   |                                   |   |  |
|                       | 15 |     | Pre-retirement Death Benefit: [DB Plan: PVAB] [DC Plan: AcctBal]   | 1                                 |                                   |   |  |
|                       | 16 |     |                                                                    |                                   |                                   |   |  |
|                       | 17 |     | Accrued Benefit: [DB Plan: PVAB] [DC Plan: AcctBal]                | 1                                 |                                   |   |  |
|                       | 18 |     |                                                                    |                                   |                                   |   |  |
|                       | 19 |     | Plan is a Pre-existing Plan                                        | 1                                 |                                   |   |  |
|                       | 20 |     | Pre-existing Plan was Topheavy                                     | 1                                 |                                   |   |  |
|                       | 21 |     | IRC416: Topheavy Benefit Requirement Satisfied by Another Plan     | 0                                 | 0                                 | - |  |
|                       | 22 |     | IRC416: Topheavy Plan: Min. DC AcctAddn as %Pay                    | 5.00%                             |                                   |   |  |
|                       | 23 |     | IRC416: Topheavy Plan: Min. DB RetBen Accrual as %Pay              | 0.00%                             | 0.00                              |   |  |
|                       | 24 |     | IRC416: Use Matching 401(m) Cont. to satisfy Topheavy Requirements | 1                                 |                                   | - |  |
|                       | 25 |     |                                                                    |                                   | 0.00                              |   |  |
|                       | 26 |     | Non-Elective Contribution (indicate amount)                        | 0.00%                             |                                   |   |  |
|                       | 14 | • • | Census Plan_Provisions Assumptions Census_Subgroups Test_          | Summary RCover RAlloc RAllo       | ocDet RTestSum R401(a)(4) RProv   |   |  |
|                       | C3 |     | V N/A                                                              |                                   |                                   |   |  |
|                       |    |     | AutoSum AutoCount Tabs Width:                                      | Ioom:                             | 100 %                             |   |  |

#### GTS Documentation

The latest version of the 'GTS Introductory Guide', this document, may be obtained by single [left] clicking the 'GTS Intro Guide' button on the right side of the GTS main window.

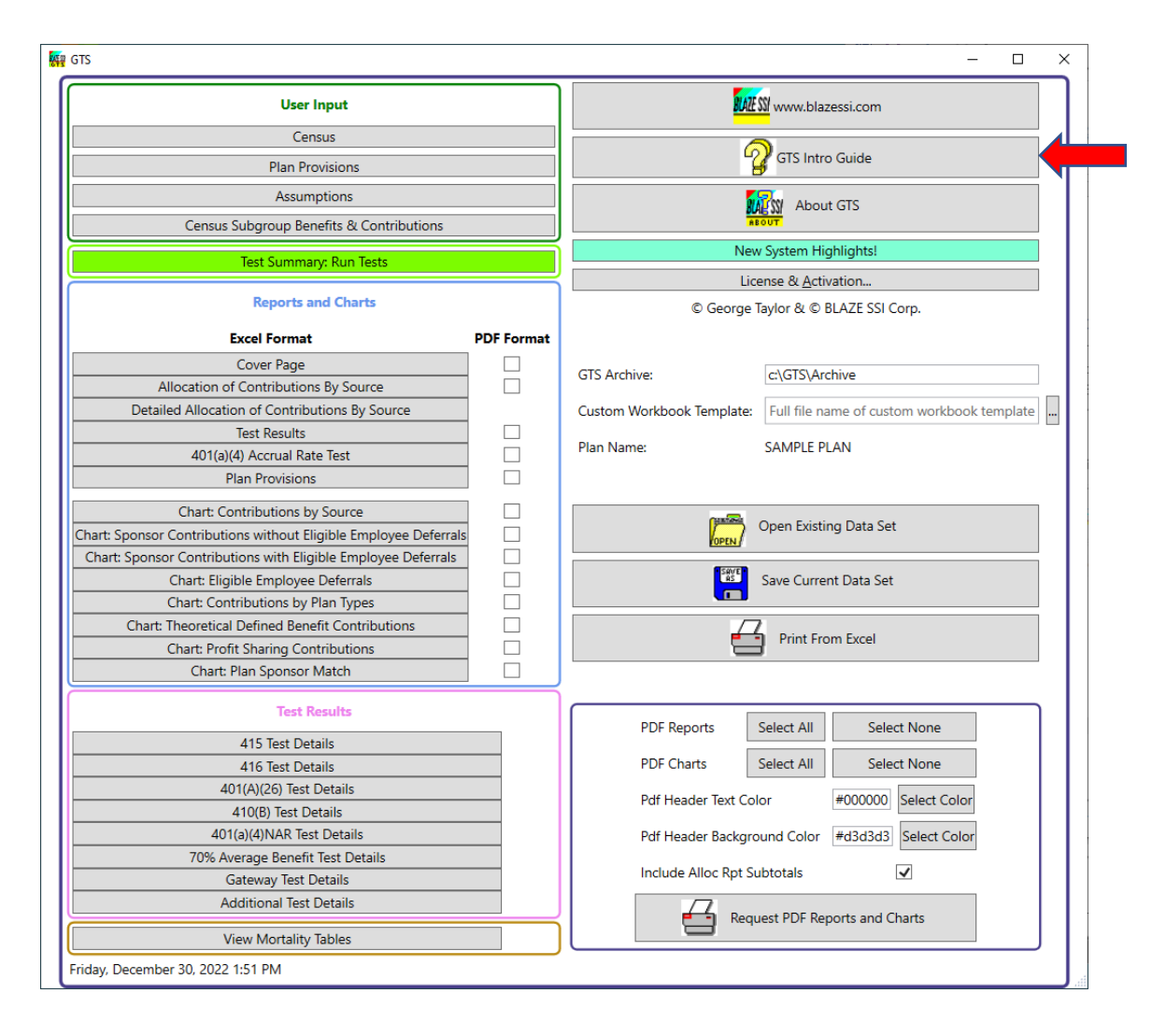

All user input fields in the GTS system have 'cell comments' within the applicable worksheet. Hover the cursor over or single [left] click the 'red triangle' in the upper right corner of the cell associated with the input field to view the documentation in a 'comment' format. For the GTS 'Census' and 'Census\_Subgroups' worksheets the comments are found in the column heading cells. For the 'Assumptions' and 'Plan Provisions' worksheets the comments are found in the cells to the left of the input cells.

| Census                |    | B                 | C             | D              | E          | F          | G              | н       | 1       | J                 | K            | L        | M                           | N                                        | 0                                   | P             | Q                                | R                                                | S                                | Т                   | U           | V          |     |
|-----------------------|----|-------------------|---------------|----------------|------------|------------|----------------|---------|---------|-------------------|--------------|----------|-----------------------------|------------------------------------------|-------------------------------------|---------------|----------------------------------|--------------------------------------------------|----------------------------------|---------------------|-------------|------------|-----|
| Assumptions           | 1  | Plan Name:        | SAMPLE PL     | AN             |            |            |                |         |         |                   |              |          |                             |                                          |                                     |               |                                  |                                                  |                                  |                     |             |            | 11  |
| Plan Provisions       | 2  | User-Input Census | s Values (gr  | ey headings    |            |            |                |         |         |                   |              |          |                             |                                          |                                     |               |                                  |                                                  |                                  |                     |             |            | 1   |
| Census Subgroups      | 3  |                   | D             |                |            |            |                |         |         | EE Elective       |              |          |                             | IRC41                                    | 5 IRC41                             | IS DB         |                                  |                                                  |                                  |                     | IRC410(b    |            | т   |
| Test Summary          | 4  |                   |               |                |            |            |                |         |         | Compensation      | Sponsor      | Census   | IRC415                      | High 3-Yea                               | DB Acct. Ba                         | IL IRC415     | IRC416                           | IRC401(a)(26)                                    | IRC410(b                         | ) IRC401(a)(4)      | NAR/MVAF    | Gatewa     | iy  |
| Save Current Data Set | 5  |                   |               |                | Date of    | Date of    | Plan           | HCE     | KEY     | Deferral          | Match        | Subgroup | Evolute EE                  | . Average                                |                                     | at IVoor      | Evolute El                       | Evolute EE                                       | Evolutio El                      | Evolute EE          | Evolutie El | Exclude El | E A |
| Main Window           | 6  | SocSec# or EE Id# | First Name    | e Last Name    | Birth      | Hire       | Compensation   | Status  | Status  | w/o Catch-Up      | Contribution | #        | In this colur               | mn indicate, by su                       | ubgroup number                      | r, the memi   | bership of this                  | individual in a spec                             | ific census su                   | bgroup. Census      | Tes         | From Tes   | st  |
|                       | 7  |                   |               |                |            | N/A        | \$555,000.00   |         |         | \$46,000.00       | \$0.00       |          | benefit amo                 | as user-specified<br>ount and the defin  | on the Census_<br>and contribution  | sponsor co    | worksheet, de<br>intribution amo | termine a plan part<br>sunt.                     | cipant's dehr                    | ed benefit reitren  | sent        |            | £   |
|                       | 8  | 1                 | 1 1           | 1              | 1/1/1970   | 1/1/2000   | \$305,000.00   | 1       | 1       | 20500.00          | 0.00         | 1        | A value of 9                | 99 in this column i                      | for an employee                     | e indicates t | that the employ                  | yee is excluded from                             | n all tests and                  | d receives no beni  | afit or (   |            | 0   |
|                       | 9  | 1                 | 2 2           | 2              | 1/1/1970   | 1/1/2000   | \$200,000.00   | 1       | 0       | 20500.00          | 0.00         | 1        | contribution                | n under the plan.                        |                                     |               |                                  |                                                  |                                  |                     |             |            | 0   |
|                       | 10 | 1                 | 3 3           | 3              | 1/1/1970   | 1/1/2000   | \$50,000.00    | 0       | 0       | 5000.00           | 0.00         | 0        | A value of 1<br>Average Ber | 100 in this column<br>nefits test, which | for an employe<br>is part of the 40 | e indicates   | that the emple                   | oyee will be exclude<br>in test when cross b     | ed from all ter<br>esting on a b | enefit basis. This  | •           |            | 0   |
|                       | 11 |                   |               |                |            |            |                |         |         |                   |              | 99       | employee w                  | vill be considered                       | a plan participar                   | nt and may    | receive a ben                    | efit or contribution in<br>the included on the C | under the pla                    | n. If a value of 10 | Ois (       |            | 0   |
|                       | 12 |                   |               |                |            |            |                |         |         |                   |              | 99       | replacing Ce                | ensus Subgroup #                         | 21 with '100' (t                    | this is the o | nly census sub                   | group number that                                | can be user                      | edited).            | · .         |            | 0   |
|                       | 13 |                   |               |                |            |            |                |         |         |                   |              | 99       | A value of 1                | 103 in this column                       | for an employe                      | e indicates   | that the Minim                   | num Top Heavy Per                                | cent (MTH%)                      | for this census s   | ubgroup (   |            | 0   |
|                       | 14 |                   |               |                |            |            |                |         |         |                   |              | 99       | useful when                 | n there are non K                        | ey employees w                      | vho do not    | benefit in the D                 | n the Plan_Provisio<br>DB plan and therefo       | re their MTH                     | 5 may be reduced    | d from (    |            | 0   |
|                       | 15 |                   |               |                |            |            |                |         |         |                   |              | 99       | S% to 3%.<br>Census_Sub     | If a value of 103<br>bgroups workshee    | l is used for any<br>it.            | employee      | in the census,                   | a census subgroup                                | #103 must b                      | e included on the   |             |            | 0   |
|                       | 16 |                   |               |                |            |            |                |         |         |                   |              | 99       | Census subr                 | roups are intende                        | id to distinguish                   | employees     | in different bu                  | siness classification                            | s. Arbitrarily                   | grouping employe    | es to       |            | 0   |
|                       | 17 |                   |               |                |            |            |                |         |         |                   |              | 99       | accomplish                  | specific allocation                      | targets may no                      | ot satisfy th | e anti-discrimir                 | nation provisions of                             | IRC401(a).                       |                     |             |            | 0   |
|                       | 18 |                   |               |                |            |            |                |         |         |                   |              | 99       | 20190220 2                  | 10160428 201602                          | 09 20131009 20                      | 0130725       |                                  |                                                  |                                  |                     |             |            | 0   |
|                       | 19 |                   |               |                |            |            |                |         |         |                   |              | 99       |                             |                                          |                                     |               |                                  |                                                  |                                  |                     |             |            | 0   |
|                       | 20 |                   |               |                |            |            |                |         |         |                   |              | 99       |                             |                                          |                                     |               |                                  |                                                  |                                  |                     |             |            | 0   |
|                       | 21 |                   |               |                |            |            |                |         |         |                   |              | 99       | 0                           | ) (                                      | D                                   | 0 0           | o (                              | 0 0                                              |                                  | 0 0                 | (           |            | 0   |
|                       | 22 |                   |               |                |            |            |                |         |         |                   |              | 99       | 0                           |                                          | D                                   | 0 (           | 0 (                              | 0 0                                              |                                  | 0 0                 |             |            | 0   |
|                       | 23 |                   |               |                |            |            |                |         |         |                   |              | 99       | 0                           | ) (                                      | D                                   | 0 0           | 0 (                              | 0 0                                              |                                  | 0 0                 |             |            | 0   |
|                       | 24 |                   |               |                |            |            |                |         |         |                   |              | 99       | 0                           | ) (                                      | D                                   | 0 (           | 0 (                              | 0 0                                              |                                  | 0 0                 | (           |            | 0   |
|                       | 25 |                   |               |                |            |            |                |         |         |                   |              | 99       | 0                           |                                          | D                                   | 0 0           | 0 (                              | 0 0                                              |                                  | 0 0                 |             |            | 0   |
|                       | 26 |                   |               |                |            |            |                |         |         |                   |              | 99       | 0                           |                                          | D                                   | 0 0           | 0 (                              | 0 0                                              |                                  | 0 0                 | (           |            | 0   |
|                       | 27 |                   |               |                |            |            |                |         |         |                   |              | 99       | 0                           | ) (                                      | D                                   | 0 (           | 0 (                              | 0 0                                              |                                  | 0 0                 | (           |            | 0   |
|                       | 28 |                   |               |                |            |            |                |         |         |                   |              | 99       | 0                           |                                          | D                                   | 0 0           | 0 (                              | 0 0                                              |                                  | 0 0                 |             |            | 0   |
|                       | 14 | <                 | lan_Provision | is / Assumptio | ons / Cens | us_Subgrou | ps / Test_Summ | ary / R | Cover / | RAIloc / RAIlocDe | t / RTestSum | (R401(a) | (4) RProv                   | CSponsContrNot                           | Def CSponsCi                        | ontrWDef      | CEEDef (O                        | ContrByPlan / CCo                                | ontrBySrc /                      | CTheoDBContr (      | CPSContr /  | SponsMatch | 1N  |
|                       | E8 |                   | 1970          |                |            |            |                |         |         |                   |              |          |                             |                                          |                                     |               |                                  |                                                  |                                  |                     |             |            |     |
|                       |    |                   |               |                |            |            |                |         |         |                   |              |          |                             |                                          |                                     |               |                                  |                                                  |                                  |                     |             |            |     |

| 🙀 GTS |                       |    |     |                                                                    |                                   | -                                 |      | × |
|-------|-----------------------|----|-----|--------------------------------------------------------------------|-----------------------------------|-----------------------------------|------|---|
|       | Census                |    | A   | В                                                                  | С                                 | D                                 | ^    |   |
|       | Assumptions           | 1  |     | Plan Provision Description                                         | User-entered DB Value             | DO NOT SHOW DC PLAN SPECS         |      |   |
|       | Plan Provisions       | 2  |     | Plan Effective Date                                                | January 1, 2015                   | January 1, 2015                   | - 11 |   |
|       | Census Subgroups      | 3  |     | DC Plan Type                                                       | N/A                               | Non 401(K) DC plan                |      |   |
|       | Test Summary          | 4  |     | Plan Participation Eligibility: Minimum Age                        | 21                                | 21                                |      |   |
|       | Save Current Data Set | 5  |     | Plan Participation Eligibility: Minimum Months of Service          | 12                                | 12                                |      |   |
|       | Main Window           | 6  |     | Plan Participation Eligibility: Plan Entry Date                    | 1st Day of Plan Year Nearest      | 1st Day of Plan Year Nearest      |      |   |
|       |                       | 7  |     | DC Employer allocation method                                      | N/A                               | Rate Group allocation             |      |   |
|       |                       | 8  |     | Normal Retirement: Age                                             | 65                                | 65                                |      |   |
|       |                       | 9  |     | Normal Retirement: Minimum Years of Employment Service             | 0                                 | 0                                 |      |   |
|       |                       | 10 |     | Normal Retirement: Minimum Years of Plan Participation             | 5                                 | 5                                 |      |   |
|       |                       | 11 |     | Normal Retirement: Timing                                          | 1st Day of Month Following        | 1st Day of Month Following        |      |   |
|       |                       | 12 |     |                                                                    |                                   |                                   |      |   |
|       |                       | 13 |     | Vesting Schedule                                                   | 3-Year Cliff [100% after 3 years] | 3-Year Cliff [100% after 3 years] |      |   |
|       |                       | 14 |     |                                                                    |                                   |                                   |      |   |
|       |                       | 15 |     | Pre-retirement Death Benefit: [DB Plan: PVAB] [DC Plan: AcctBal]   | 1                                 |                                   |      |   |
|       |                       | 16 |     |                                                                    | Enter 0/No 1/Yes                  |                                   |      |   |
|       |                       | 17 |     | Accrued Benefit: [DB Plan: PVAB] [DC Plan: AcctBal]                | 1                                 |                                   |      |   |
|       |                       | 18 |     |                                                                    |                                   |                                   |      |   |
|       |                       | 19 |     | Plan is a Pre-existing Plan                                        | 1                                 |                                   |      |   |
|       |                       | 20 |     | Pre-existing Plan was Topheavy                                     | 1                                 |                                   |      |   |
|       |                       | 21 |     | IRC416: Topheavy Benefit Requirement Satisfied by Another Plan     | 0                                 | 0                                 |      |   |
|       |                       | 22 |     | IRC416: Topheavy Plan: Min. DC AcctAddn as %Pay                    | 5.00%                             |                                   |      |   |
|       |                       | 23 |     | IRC416: Topheavy Plan: Min. DB RetBen Accrual as %Pay              | 0.00%                             | 0.00                              |      |   |
|       |                       | 24 |     | IRC416: Use Matching 401(m) Cont. to satisfy Topheavy Requirements | 1                                 |                                   |      |   |
|       |                       | 25 |     |                                                                    |                                   | 0.00                              |      |   |
|       |                       | 26 |     | Non-Elective Contribution (indicate amount)                        | 0.00%                             |                                   |      |   |
|       |                       | н  | • • | H Census Plan_Provisions Assumptions Census_Subgroups Test_        | Summary / RCover / RAlloc / RAlle | ocDet /RTestSum /R401(a)(4) /RPro | v    |   |
|       |                       | C3 |     | v N/A                                                              |                                   |                                   |      |   |
|       |                       |    |     | AutoSum AutoCount Tabs Width:                                      | Zoom:                             | 100 %                             |      |   |
|       |                       |    |     |                                                                    |                                   |                                   |      |   |
|       |                       |    |     |                                                                    |                                   |                                   |      |   |

The GTS system provides special messages depending on the user input. For example on the 'Census Subgroups' worksheet, a reminder to run the 'Test Summary' worksheet is provided at the top of the 'Census Subgroups' worksheet.

|                       |    |     |          |                |                    |          |                      |             |                      | -        | Ц |
|-----------------------|----|-----|----------|----------------|--------------------|----------|----------------------|-------------|----------------------|----------|---|
| Census                |    | Α   | В        | С              |                    | E        | F                    | G           | Н                    | 1        | ^ |
| Assumptions           | 1  |     |          | GO TO TEST     | SUMMARY            | SHEET A  | ND RUN TESTS         |             |                      |          |   |
| Plan Provisions       | 2  |     |          |                | Plan Name:         |          | SAMPLE PLAN          |             | N/A                  |          |   |
| Census Subgroups      | 3  |     |          | Defined        | Defined            | Defined  |                      |             | Defined Benefit Plan | TOTAL    | - |
| Test Summary          | 4  |     | Census   | Benefit Plan   | Cont. Plan         | Benefit  |                      | Greater of  |                      | 73,750   | - |
| Save Current Data Set | 5  |     | Subgroup | Retirement     | Sponsor's          | Plan     |                      | CB Cont. or |                      | Group    |   |
| Main Window           | 6  |     | #        | Benefit        | Contribution       | Туре     | Criteria Description | DB benefit  |                      | Total    |   |
|                       | 7  |     | 0        | 0.00000        | -5.00000           | CB       |                      | 0.00        | N/A                  | \$7,500  |   |
|                       | 8  |     | 1        | 0.00000        | -5.00000           | CB       |                      | 0.00        | N/A                  | \$66,250 |   |
|                       | 9  |     | 2        | 0.00000        | 0.00000            | CB       |                      | 0.00        | N/A                  | \$0      |   |
|                       | 10 |     | 3        | 0.00000        | 0.00000            | CB       |                      | 0.00        | N/A                  | \$0      |   |
|                       | 11 |     | 4        | 0.00000        | 0.00000            | СВ       |                      | 0.00        | N/A                  | \$0      |   |
|                       | 12 |     | 5        | 0.00000        | 0.00000            | СВ       |                      | 0.00        | N/A                  | \$0      |   |
|                       | 13 |     | 6        | 0.00000        | 0.00000            | СВ       |                      | 0.00        | N/A                  | \$0      |   |
|                       | 14 |     | 7        | 0.00000        | 0.00000            | СВ       |                      | 0.00        | N/A                  | \$0      |   |
|                       | 15 |     | 8        | 0.00000        | 0.00000            | СВ       |                      | 0.00        | N/A                  | \$0      |   |
|                       | 16 |     | 9        | 0.00000        | 0.00000            | СВ       |                      | 0.00        | N/A                  | \$0      |   |
|                       | 17 |     | 10       | 0.00000        | 0.0000             | СВ       |                      | 0.00        | N/A                  | \$0      |   |
|                       | 18 |     | 11       | 0.00000        | 0.00000            | СВ       |                      | 0.00        | N/A                  | \$0      |   |
|                       | 19 |     | 12       | 0.00000        | 0.00000            | СВ       |                      | 0.00        | N/A                  | \$0      |   |
|                       | 20 |     | 13       | 0.0000         | 0.0000             | CB       |                      | 0.00        | N/A                  | \$0      |   |
|                       | 21 |     | 14       | 0.00000        | 0.00000            | CB       |                      | 0.00        | N/A                  | \$0      |   |
|                       | 22 |     | 15       | 0.00000        | 0.00000            | СВ       |                      | 0.00        | N/A                  | \$0      |   |
|                       | 23 |     | 16       | 0.00000        | 0.00000            | CB       |                      | 0.00        | N/A                  | \$0      |   |
|                       | 24 |     | 17       | 0.00000        | 0.00000            | CB       |                      | 0.00        | N/A                  | \$0      |   |
|                       | 25 |     | 18       | 0.00000        | 0.00000            | CB       |                      | 0.00        | N/A                  | \$0      |   |
|                       | 14 | • • | H Census | / Plan_Provisi | i<br>ions / Assump | tions Ce | ensus_Subgroups / Te | est_Summary | RCover RAlloc F      | AllocDet | Z |
|                       | A1 |     | ~        |                |                    |          |                      |             |                      |          |   |
|                       |    |     | AutoSum  | AutoCount      | abs Width:         |          | Zoom:                |             | 100                  | %        |   |

#### GTS Census Worksheet

Single [left] click the 'Census' button on the left side of the GTS main window to present this census worksheet.

|                       |     |                    |               |            |             |            |                |         |          |                   |               |           |              |                |                  | - |
|-----------------------|-----|--------------------|---------------|------------|-------------|------------|----------------|---------|----------|-------------------|---------------|-----------|--------------|----------------|------------------|---|
| Census                |     | В                  | С             | D          | E           | F          | G              | н       | 1        | J                 | К             | L         | М            | N              | 0                | - |
| Assumptions           | 1   | Plan Name:         | SAMPLE PL     | AN         |             |            |                |         |          |                   |               |           |              |                |                  |   |
| Plan Provisions       | 2   | User-Input Census  | Values (gre   | y headings |             |            |                |         |          |                   |               |           |              |                |                  |   |
| Census Subgroups      | 3   | There should be no |               |            |             |            |                |         |          | EE Elective       |               |           |              | IRC415         | IRC415 DI        |   |
| Test Summary          | 4   | duplicate entries  |               |            |             |            |                |         |          | Compensation      | Sponsor       | Census    | IRC415       | High 3-Year    | DB Acct. Bal. IR |   |
| Save Current Data Set | 5   |                    |               |            | Date of     | Date of    | Plan           | HCE     | KEY      | Deferral          | Match         | Subgroup  | Exclude EE   | Average        | as of #          |   |
| Main Window           | 6   | SocSec# or EE Id#  | First Name    | Last Name  | Birth       | Hire       | Compensation   | Status  | Status   | w/o Catch-Up      | Contribution  | #         | From Test    | Compensation   | 12/31/23         |   |
|                       | 7   |                    |               |            |             | N/A        | \$555,000.00   |         |          | \$46,000.00       | \$0.00        |           |              | \$0.00         | \$0.00           |   |
|                       | 8   | 1                  | 1             | 1          | 1/1/1970    | 1/1/2000   | \$305,000.00   | 1       | 1        | 20500.00          | 0.00          | 1         | 0            | 0              | 0                |   |
|                       | 9   | 2                  | 2             | 2          | 1/1/1970    | 1/1/2000   | \$200,000.00   | 1       | 0        | 20500.00          | 0.00          | 1         | 0            | 0              | 0                |   |
|                       | 10  | 3                  | 3             | 3          | 1/1/1970    | 1/1/2000   | \$50,000.00    | 0       | 0        | 5000.00           | 0.00          | 0         | 0            | 0              | 0                |   |
|                       | 11  |                    |               |            |             |            |                |         |          |                   |               | 99        | 0            | 0              | 0                |   |
|                       | 12  |                    |               |            |             |            |                |         |          |                   |               | 99        | 0            | 0              | 0                |   |
|                       | 13  |                    |               |            |             |            |                |         |          |                   |               | 99        | 0            | 0              | 0                |   |
|                       | 14  |                    |               |            |             |            |                |         |          |                   |               | 99        | 0            | 0              | 0                |   |
|                       | 15  |                    |               |            |             |            |                |         |          |                   |               | 99        | 0            | 0              | 0                |   |
|                       | 16  |                    |               |            |             |            |                |         |          |                   |               | 99        | 0            | 0              | 0                |   |
|                       | 17  |                    |               |            |             |            |                |         |          |                   |               | 99        | 0            | 0              | 0 、              |   |
|                       | H I | I 🕨 🕅 Census / Pl  | an_Provisions | Assumption | ons / Censu | is_Subgrou | ps / Test_Summ | ary / R | Cover /I | RAlloc / RAllocDe | et / RTestSum | /R401(a)( | 4) / RProv / | CSponsContrNoD | ef CSponsContrV  |   |
|                       | E8  | ~ 1/1/1            | 1970          |            |             |            |                |         | -        |                   |               |           |              |                |                  |   |
|                       |     |                    |               | Autos      | um AutoC    | ount Tab   | s Width:       |         | Zoc      | om:               |               | 1         | 96           |                |                  |   |

- Enter the required data as a separate row of cells for each member of the census to be considered in the plan.
- Do not leave empty rows between members of the census as GTS considers only those employee records in the census which are 'contiguous'.
- The 'EEId' field value must be unique for all members of a specific GTS data set.
- Enter '99' for the value of the 'Census Subgroup #' field for an employee ineligible to participate in the plan.
- The first employee in the census must be a valid and participating employee, meaning they must have a minimum amount of compensation, cannot be coded in Census Subgroup #99, and cannot be excluded from any of the tests.
- Census data may be manually-entered or copy/pasted from another source. When pasting
  always use 'Paste Special > Values' from the context menu presented by single [right]
  clicking the start of the target paste range in the worksheet. Failure to use 'Paste Special >
  Values' may destroy the GTS validation or formula for the affected cells and render GTS
  inoperative.
- Scroll or tab to view and enter all the cells in a row of employee data fields.
- Some fields may be left empty, but most require a non-blank entry. Refer to the 'comment' documentation for details.
- Do not delete employees because doing so may corrupt GTS formula and validation components. Instead use census subgroup #99 to indicate their ineligible status.
- Sorting employees on the census sheet may also corrupt GTS formula and validation components. Instead, use the <u>GTS User-distributable Census Collection Worksheet</u> to perform any sorting prior to doing a copy and paste [Paste Special > Values] to the GTS Census worksheet.

#### GTS Plan Provisions Worksheet

Single [left] click the 'Plan Provisions' button on the left side of the GTS main window to present this worksheet.

| Litter     Plan Provision Description     User-entered DB Value     DO NOT SHOW DC PLAN SPECS       Assumption     2     Plan Effective Date     January 1, 2015     January 1, 2015       Census Subgroup     3     D C Plan Type     N/A     Non 401(K) DC plan       Test Summary     4     Plan Participation Eligibility. Minimum Age     21     12       Test Summary     6     Plan Participation Eligibility. Minimum Months of Service     12     12       To C Employer allocation Eligibility. Minimum Months of Service     14     D C Employer allocation method     N/A     Rate Group allocation       8     Normal Retirement. Age     65     65     65       9     Normal Retirement. Minimum Years of Employment Service     0     0       11     Normal Retirement. Minimum Years of Plan Participation     5     5       12     13     Vesting Schedule     3-Vear Cliff (100% after 3 years)     3-Vear Cliff (100% after 3 years)       14     14     14     14     14     14       16     Pre-existing Plan     11     14     14       17     Accrued Benefit: [DB Plan: PVAB] [DC Plan: AcctBal]     1     14       18     Pre-existing Plan     1     14     14       19     Pran is a Pre-existing Plan     1     14     14 </th <th>Census</th> <th></th> <th>A</th> <th>В</th> <th>С</th> <th>D</th>                                                                                                    | Census                |    | A   | В                                                                  | С                                 | D                                 |
|----------------------------------------------------------------------------------------------------|-----------------------|----|-----|--------------------------------------------------------------------|-----------------------------------|-----------------------------------|
| Plan Effective Date       January 1, 2015       January 1, 2015         Plan Forkions       3       DC Plan Type       N/A       Non 401(k) DC plan         Test Summary       4       Plan Participation Eligibility: Minimum Months of Service       12       12         See Current Data Set       5       Plan Participation Eligibility: Minimum Months of Service       12       12         Main Window       6       Plan Participation Eligibility: Minimum Months of Service       131 Day of Plan Year Nearest       131 Day of Plan Year Nearest         7       DC Employer allocation method       N/A       Rate Group allocation         8       Normal Retirement: Age       65       65         9       Normal Retirement: Minimum Years of Employment Service       0       0         10       Normal Retirement: Timing       1st Day of Month Following       1st Day of Month Following         12       Vesting Schedule       3-Year Cliff (100% after 3 years)       3-Year Cliff (100% after 3 years)         14       Pre-retirement Death Benefit: [DB Plan: PVAB] [DC Plan: AcctBal]       1       1         16       Pre-retirement Death Benefit: [DB Plan: PVAB] [DC Plan: AcctBal]       1       1         18       Pre-retirement Death Benefit: [DB Plan: PVAB] [DC Plan: AcctBal]       1       1         19 <td>Assumptions</td> <td>1</td> <td></td> <td>Plan Provision Description</td> <td>User-entered DB Value</td> <td>DO NOT SHOW DC PLAN SPECS</td>                                                                                                    | Assumptions           | 1  |     | Plan Provision Description                                         | User-entered DB Value             | DO NOT SHOW DC PLAN SPECS         |
| Census Subgroups       3       DC Plan Type       N/A       Non 401(K) DC plan         Text Summay       4       Plan Participation Eligibility: Minimum Age       21       21       21         Save Current Data Set       5       Plan Participation Eligibility: Plan Entry Date       11 Day of Plan Year Nearest       1st Day of Plan Year Nearest       1st Day of Month Following       1st Day of Month Following       1st Day of Month Following <td>Plan Provisions</td> <td>2</td> <td></td> <td>Plan Effective Date</td> <td>January 1, 2015</td> <td>January 1, 2015</td>                                                                                                    | Plan Provisions       | 2  |     | Plan Effective Date                                                | January 1, 2015                   | January 1, 2015                   |
| Text Summary       4       Plan Participation Eligibility: Minimum Age       21       21         Save Current Data Set       5       Plan Participation Eligibility: Minimum Months of Service       12       12         Main Window       6       Plan Participation Eligibility: Plan Entry Date       1st Day of Plan Year Nearest       1st Day of Plan Year Nearest       1st Day of Plan Year Nearest       1st Day of Plan Year Nearest         7       DC Employer allocation method       N/A       Rate Group allocation         8       Normal Retirement: Age       65       65         9       Normal Retirement: Minimum Years of Employment Service       0       0         10       Normal Retirement: Minimum Years of Plan Participation       5       5         11       Normal Retirement: Timing       1st Day of Month Following       1st Day of Month Following         12       Pre-retirement Death Benefit: [DB Plan: PVAB] [DC Plan: AcctBal]       1       1         13       Vesting Schedule       3-Year Cliff [100% after 3 years]       3-Year Cliff [100% after 3 years]         14       Pre-retirement Death Benefit: [DB Plan: PVAB] [DC Plan: AcctBal]       1       1         16       Pre-retirement Satisfied by Another Plan       1       1         19       Plan is a Pre-rexisting Plan was Topheayy       1                                                                                                    | Census Subgroups      | 3  |     | DC Plan Type                                                       | N/A                               | Non 401(K) DC plan                |
| Save Current Data Set       5       Plan Participation Eligibility: Minimum Months of Service       12       12         Main Window       6       Plan Participation Eligibility: Plan Entry Date       1st Day of Plan Year Nearest       1st Day of Plan Year Nearest       1st Day of Plan Year Nearest       1st Day of Plan Year Nearest       1st Day of Plan Year Nearest         7       DC Employer allocation method       N/A       Rate Group allocation         8       Normal Retirement: Age       65       65         9       Normal Retirement: Minimum Years of Employment Service       0       0         10       Normal Retirement: Minimum Years of Plan Participation       5       5         11       Normal Retirement: Timing       1st Day of Month Following       1st Day of Month Following         12       Vesting Schedule       3-Year Cliff [100% after 3 years]       3-Year Cliff [100% after 3 years]         14        -       -       -         15       Pre-retirement Death Benefit: [DB Plan: PVAB] [DC Plan: AcctBal]       1       -         16       -       -       -       -         17       Accrued Benefit: [DB Plan: PVAB] [DC Plan: AcctBal]       1       -       -         18       -       -       -       -       -       -                                                                                                    | Test Summary          | 4  |     | Plan Participation Eligibility: Minimum Age                        | 21                                | 21                                |
| Main Window       6       Plan Participation Eligibility: Plan Entry Date       1st Day of Plan Year Nearest       1st Day of Plan Year Nearest         7       DC Employer allocation method       N/A       Rate Group allocation         8       Normal Retirement: Age       55       65         9       Normal Retirement: Minimum Years of Employment Service       0       0         10       Normal Retirement: Minimum Years of Plan Participation       5       5         11       Normal Retirement: Timing       1st Day of Month Following       1st Day of Month Following         12       Interment: Timing       1st Day of Month Following       1st Day of Month Following         12       Vesting Schedule       3-Year Cliff [100% after 3 years]       3-Year Cliff [100% after 3 years]         14       Pre-retirement Death Benefit: [DB Plan: PVAB] [DC Plan: AcctBal]       1       1         16       Pre-retirement Death Benefit: [DB Plan: PVAB] [DC Plan: AcctBal]       1       1         18       Pre-retirement Satisfied by Another Plan       1       1         19       Plan is a Pre-existing Plan       1       1       1         20       Pre-existing Plan, Min. DC AcctAddn as %Pay       5.00%       0.00       0         22       IRC416: Topheavy Plan: Min. DC AcctAddn as %Pay                                                                                                    | Save Current Data Set | 5  |     | Plan Participation Eligibility: Minimum Months of Service          | 12                                | 12                                |
| 7       DC Employer allocation method       N/A       Rate Group allocation         8       Normal Retirement: Age       65       65         9       Normal Retirement: Minimum Years of Employment Service       0       0         10       Normal Retirement: Minimum Years of Plan Participation       5       5         11       Normal Retirement: Timing       1st Day of Month Following       1st Day of Month Following         12       Normal Retirement: Timing       3:Year Cliff [100% after 3 years]       3:Year Cliff [100% after 3 years]         14       Pre-retirement Death Benefit: [DB Plan: PVAB] [DC Plan: AcctBal]       1       1         15       Pre-retirement Death Benefit: [DB Plan: PVAB] [DC Plan: AcctBal]       1       1         16       Pre-retirement Death Benefit: [DB Plan: PVAB] [DC Plan: AcctBal]       1       1         16       Pre-retirement Death Benefit: [DB Plan: PVAB] [DC Plan: AcctBal]       1       1         17       Accrued Benefit: [DB Plan: PVAB] [DC Plan: AcctBal]       1       1         18       Pre-existing Plan       1       1       1         19       Plan is a Pre-existing Plan was Topheavy       1       0       0       0         21       IRC416: Topheavy Benefit Requirements Satisfied by Another Plan       0       0                                                                                                    | Main Window           | 6  |     | Plan Participation Eligibility: Plan Entry Date                    | 1st Day of Plan Year Nearest      | 1st Day of Plan Year Nearest      |
| 8       Normal Retirement: Age       65       65       65         9       Normal Retirement: Minimum Years of Employment Service       0       0       0         10       Normal Retirement: Minimum Years of Plan Participation       5       5         11       Normal Retirement: Timing       1st Day of Month Following       1st Day of Month Following         12       Ist Day of Month Following       1st Day of Month Following       1st Day of Month Following         12       Vesting Schedule       3-Year Cliff [100% after 3 years]       3-Year Cliff [100% after 3 years]         14       Pre-retirement Death Benefit: [DB Plan: PVAB] [DC Plan: AcctBal]       1       1         16       Pre-retirement Death Benefit: [DB Plan: PVAB] [DC Plan: AcctBal]       1       1         17       Accrued Benefit: [DB Plan: PVAB] [DC Plan: AcctBal]       1       1       1         18       Pre-existing Plan       1       1       1       1         20       Pre-existing Plan was Topheavy       1       1       1       1       1       1         21       IRC416: Topheavy Plan: Min. DC AcctAddn as %Pay       5.00%       0.00%       0.00       0       0       0.00%       0.00       0       0.00%       0.00       0.00%       0.00 <td< td=""><td></td><td>7</td><td></td><td>DC Employer allocation method</td><td>N/A</td><td>Rate Group allocation</td></td<>                                                                                                    |                       | 7  |     | DC Employer allocation method                                      | N/A                               | Rate Group allocation             |
| 9       Normal Retirement. Minimum Years of Employment Service       0       0       0         10       Normal Retirement. Minimum Years of Plan Participation       5       5         11       Normal Retirement. Timing       1st Day of Month Following       1st Day of Month Following         12        1st Day of Month Following       1st Day of Month Following         13       Vesting Schedule       3-Year Cliff [100% after 3 years]       3-Year Cliff [100% after 3 years]         14       -       -       -         15       Pre-retirement Death Benefit: [DB Plan: PVAB] [DC Plan: AcctBal]       1         16       -       -       -         17       Accrued Benefit: [DB Plan: PVAB] [DC Plan: AcctBal]       1       -         18       -       -       -       -         19       Plan is a Pre-existing Plan       1       -       -       -         20       Pre-existing Plan was Topheavy       1       -       -       -       -       -       -       -       -       -       -       -       -       -       -       -       -       -       -       -       -       -       -       -       -       -       -       -       -                                                                                                    |                       | 8  |     | Normal Retirement: Age                                             | 65                                | 65                                |
| 10       Normal Retirement: Minimum Years of Plan Participation       5       1st Day of Month Following       1st Day of Month Following         11       Normal Retirement: Timing       1st Day of Month Following       1st Day of Month Following         12       Ist Day of Month Following       1st Day of Month Following         13       Vesting Schedule       3-Year Cliff [100% after 3 years]       3-Year Cliff [100% after 3 years]         14       Pre-retirement Death Benefit: [DB Plan: PVAB] [DC Plan: AcctBal]       1       1         16       Accrued Benefit: [DB Plan: PVAB] [DC Plan: AcctBal]       1       1         18       Pre-retirement Death Benefit: [DB Plan: PVAB] [DC Plan: AcctBal]       1       1         19       Plan is a Pre-existing Plan       1       1       1         20       Pre-existing Plan was Topheavy       1       1       1         21       IRC416: Topheavy Benefit Requirement Satisfied by Another Plan       0.00%       0.00%       0.00%         23       IRC416: Topheavy Plan: Min. DC AcctAddn as %Pay       0.00%       0.00%       0.00%         25       Non-Elective Contribution (indicate amount)       0.00%       0.00%       0.00%         26       Non-Elective Contribution (indicate amount)       0.00%       0.00%       0.00%       0.00%                                                                                                    |                       | 9  |     | Normal Retirement: Minimum Years of Employment Service             | 0                                 | 0                                 |
| 11       Normal Retirement: Timing       1st Day of Month Following       1st Day of Month Following         12       Vesting Schedule       3-Year Cliff [100% after 3 years]       3-Year Cliff [100% after 3 years]         13       Vesting Schedule       3-Year Cliff [100% after 3 years]       3-Year Cliff [100% after 3 years]         14       Pre-retirement Death Benefit: [DB Plan: PVAB] [DC Plan: AcctBal]       1                                                                                                    |                       | 10 |     | Normal Retirement: Minimum Years of Plan Participation             | 5                                 | 5                                 |
| 12       12         13       Vesting Schedule         13       Vesting Schedule         14       3-Year Cliff [100% after 3 years]         14       1         15       Pre-retirement Death Benefit: [DB Plan: PVAB] [DC Plan: AcctBal]       1         16       1         17       Accrued Benefit: [DB Plan: PVAB] [DC Plan: AcctBal]       1         18       1         19       Plan is a Pre-existing Plan       1         20       Pre-existing Plan was Topheavy       1         21       IRC416: Topheavy Benefit Requirement Satisfied by Another Plan       0         22       IRC416: Topheavy Plan: Min. DC AcctAddn as %Pay       5.00%         23       IRC416: Topheavy Plan: Min. DB RetBen Accrual as %Pay       0.00%         24       IRC416: Use Matching 401(m) Cont. to satisfy Topheavy Requirements       1         25       Non-Elective Contribution (indicate amount)       0.00%         26       Non-Elective Contribution (indicate amount)       0.00%                                                                                                    |                       | 11 |     | Normal Retirement: Timing                                          | 1st Day of Month Following        | 1st Day of Month Following        |
| 13       Vesting Schedule       3-Year Cliff [100% after 3 years]       3-Year Cliff [100% after 3 years]         14       Pre-retirement Death Benefit: [DB Plan: PVAB] [DC Plan: AcctBal]       1         15       Pre-retirement Death Benefit: [DB Plan: PVAB] [DC Plan: AcctBal]       1         16       Accrued Benefit: [DB Plan: PVAB] [DC Plan: AcctBal]       1         17       Accrued Benefit: [DB Plan: PVAB] [DC Plan: AcctBal]       1         18       Pre-existing Plan       1         19       Plan is a Pre-existing Plan       1         20       Pre-existing Plan was Topheavy       1         21       IRC416: Topheavy Benefit Requirement Satisfied by Another Plan       0         22       IRC416: Topheavy Plan: Min. DC AcctAddn as %Pay       5.00%         23       IRC416: Topheavy Plan: Min. DB RetBen Accrual as %Pay       0.00%       0.00         24       IRC416: Topheavy Plan: Min. DB RetBen Accrual as %Pay       0.00%       0.00         25       Mon-Elective Contribution (indicate amount)       0.00%       0.00         26       Non-Elective Contribution (indicate amount)       0.00%       0.00%                                                                                                    |                       | 12 |     |                                                                    |                                   |                                   |
| 14                                                                                                    |                       | 13 |     | Vesting Schedule                                                   | 3-Year Cliff [100% after 3 years] | 3-Year Cliff [100% after 3 years] |
| 15       Pre-retirement Death Benefit: [DB Plan: PVAB] [DC Plan: AcctBal]       1         16       Income of the second second s |                       | 14 |     |                                                                    |                                   |                                   |
| 16       Accrued Benefit: [DB Plan: PVAB] [DC Plan: AcctBal]       1         17       Accrued Benefit: [DB Plan: PVAB] [DC Plan: AcctBal]       1         18       1       1         19       Plan is a Pre-existing Plan       1         20       Pre-existing Plan was Topheavy       1         21       IRC416: Topheavy Benefit Requirement Satisfied by Another Plan       0       0         22       IRC416: Topheavy Plan: Min. DC AcctAddn as %Pay       5.00%       0.00         23       IRC416: Topheavy Plan: Min. DB RetBen Accrual as %Pay       0.00%       0.00         24       IRC416: Topheavy Plan: Min. DB RetBen Accrual as %Pay       0.00%       0.00         25       Incentric on the top top top top top top top top top top                                                                                                    |                       | 15 |     | Pre-retirement Death Benefit: [DB Plan: PVAB] [DC Plan: AcctBal]   | 1                                 |                                   |
| 17       Accrued Benefit: [DB Plan: PVAB] [DC Plan: AcctBal]       1         18       Image: Constraint of the state of the state |                       | 16 |     |                                                                    |                                   |                                   |
| 18       18         19       Plan is a Pre-existing Plan       1         20       Pre-existing Plan was Topheavy       1         21       IRC416: Topheavy Benefit Requirement Satisfied by Another Plan       0       0         22       IRC416: Topheavy Plan: Min. DC AcctAddn as %Pay       5.00%       0         23       IRC416: Topheavy Plan: Min. DC AcctAddn as %Pay       0.00%       0.00         24       IRC416: Use Matching 401(m) Cont. to satisfy Topheavy Requirements       1         25       0.00%       0.00         26       Non-Elective Contribution (indicate amount)       0.00%         26       Non-Elective Contributions / Census_Subgroups / Test_Summary / RCover / RAlloc / RAllocDet / RTestSum / R401(a)(4) / RPressions / Restore / Restore / Restore / R401(a)(4) / RPressions / Restore / R401(a)(4) / RPressions / Restore / R401(a)(4) / RTestSum / R401(a)(4) / RTestSum / R401(a)(A) / RTestSum / R401(a)(A)                                                                                                    |                       | 17 |     | Accrued Benefit: [DB Plan: PVAB] [DC Plan: AcctBal]                | 1                                 |                                   |
| 19       Plan is a Pre-existing Plan       1         20       Pre-existing Plan was Topheavy       1         21       IRC416: Topheavy Benefit Requirement Satisfied by Another Plan       0       0         22       IRC416: Topheavy Plan: Min. DC AcctAddn as %Pay       5.00%       0         23       IRC416: Topheavy Plan: Min. DC AcctAddn as %Pay       0.00%       0.00         24       IRC416: Use Matching 401(m) Cont. to satisfy Topheavy Requirements       1         25       0.00%       0.00         26       Non-Elective Contribution (indicate amount)       0.00%         26       Non-Elective Contributions / Assumptions / Census_Subgroups / Test_Summary / RCover / RAlloc / RAlloc Det / RTestSum / R401(a)(4) / RPre-                                                                                                    |                       | 18 |     |                                                                    |                                   |                                   |
| 20       Pre-existing Plan was Topheavy       1         21       IRC416: Topheavy Benefit Requirement Satisfied by Another Plan       0       0         22       IRC416: Topheavy Plan: Min. DC AcctAddn as %Pay       5.00%       0         23       IRC416: Topheavy Plan: Min. DC AcctAddn as %Pay       0.00%       0.00         24       IRC416: Use Matching 401(m) Cont. to satisfy Topheavy Requirements       1         25       IRC416: Use Matching 401(m) Cont. to satisfy Topheavy Requirements       1         26       Non-Elective Contribution (indicate amount)       0.00%         26       Non-Elective Contribution (indicate amount)       0.00%                                                                                                    |                       | 19 |     | Plan is a Pre-existing Plan                                        | 1                                 |                                   |
| 21       IRC416: Topheavy Benefit Requirement Satisfied by Another Plan       0       0         22       IRC416: Topheavy Plan: Min. DC AcctAddn as %Pay       5.00%       0         23       IRC416: Topheavy Plan: Min. DD RetBen Accrual as %Pay       0.00%       0.00         24       IRC416: Use Matching 401(m) Cont. to satisfy Topheavy Requirements       1         25       0.00%       0.00         26       Non-Elective Contribution (indicate amount)       0.00%         14       II. Census. Plan_Provisions / Assumptions / Census_Subgroups / Test_Summary / RCover / RAlloc / RAllocDet / RTestSum / R401(a)(4) / RProvisions / R401(a)(4) / RProvisions / R401(a                                                                                                    |                       | 20 |     | Pre-existing Plan was Topheavy                                     | 1                                 |                                   |
| 22       IRC416: Topheavy Plan: Min. DC AcctAddn as %Pay       5.00%         23       IRC416: Topheavy Plan: Min. DB RetBen Accrual as %Pay       0.00%       0.00         24       IRC416: Use Matching 401(m) Cont. to satisfy Topheavy Requirements       1         25       0.00%       0.00         26       Non-Elective Contribution (indicate amount)       0.00%         11       + HI       Census_Plan_Provisions / Assumptions / Census_Subgroups / Test_Summary / RCover / RAlloc/ret / RTestSum / R401(a)(4) / RProvisions                                                                                                    |                       | 21 |     | IRC416: Topheavy Benefit Requirement Satisfied by Another Plan     | 0                                 | 0                                 |
| 23       IRC416: Topheavy Plan: Min. DB RetBen Accrual as %Pay       0.00%       0.00         24       IRC416: Use Matching 401(m) Cont. to satisfy Topheavy Requirements       1         25       0.00%       0.00%         26       Non-Elective Contribution (indicate amount)       0.00%         14       + H1_Census_Plan_Provisions /Assumptions /Census_Subgroups /Test_Summary /RCover /RAlloc/et /RTestSum /R401(a)(4) / RProvisions                                                                                                    |                       | 22 |     | IRC416: Topheavy Plan: Min. DC AcctAddn as %Pay                    | 5.00%                             |                                   |
| 24       IRC416: Use Matching 401(m) Cont. to satisfy Topheavy Requirements       1         25       0.00         26       Non-Elective Contribution (indicate amount)       0.00%         11       + H1_Census_Plan_Provisions / Assumptions / Census_Subgroups / Test_Summary / RCover / RAlloc / RAllocDet / RTestSum / R401(a)(4) / RProvisions                                                                                                    |                       | 23 |     | IRC416: Topheavy Plan: Min. DB RetBen Accrual as %Pay              | 0.00%                             | 0.00                              |
| 25       0.00         26       Non-Elective Contribution (indicate amount)       0.00%         11       ✓       >>>>>>>>>>>>>>>>>>>>>>>>>>>>>>                                                                                                    |                       | 24 |     | IRC416: Use Matching 401(m) Cont. to satisfy Topheavy Requirements | 1                                 |                                   |
| 26       Non-Elective Contribution (indicate amount)       0.00%         11       ✓ ► ► ► ↓ Census_Plan_Provisions / Assumptions / Census_Subgroups / Test_Summary / RCover / RAlloc / RAlloc Det / RTestSum / R401(a)(4) / RPressonal interval interval in  |                       | 25 |     |                                                                    |                                   | 0.00                              |
| II ← ► ► Census Plan_Provisions Assumptions Census_Subgroups / Test_Summary / RCover / RAlloc / RAlloc Det / RTestSum / R401(a)(4) / RPro                                                                                                    |                       | 26 |     | Non-Elective Contribution (indicate amount)                        | 0.00%                             |                                   |
|                                                                                                    |                       | ы  | • • | Census Plan_Provisions Assumptions Census_Subgroups Test_          | Summary RCover RAlloc RAllo       | ocDet RTestSum R401(a)(4) RPro    |
|                                                                                                    |                       | C3 |     | ~ N/A                                                              |                                   |                                   |

Entries on this worksheet are cosmetic (meaning they only impact the reports and not the calculations) with the following exceptions:

- Normal Retirement Age (C8): This value is also displayed on the Assumptions worksheet (C10) and is used when performing the 401(a)(26) test. It is also used in the calculation of the 415 DB limit, if earlier than cell C8 of the Assumption sheet.
- Plan is a Pre-existing Plan (C19) and IRC416: Use Matching 401(m) Cont. to satisfy Topheavy Requirements (C24): These values control the minimum top heavy information relative to all plans being tested. If there is no pre-existing plan, the system will then determine if the plan/plans are top-heavy for testing purposes.
- Non-Elective Contribution (C26): This value will change the format of the reports that illustrate contributions by source, determining whether columns are labeled 'Non-Elective Contribution' or 'Matching Contribution'.

- Prepared For: Plan Name/Description (C30): This value will be displayed in the 'Plan Name' field on the Main Window to remind the user which GTS data set they are working on.
- Prepared For/Prepared By/Display (C30-C44): These values control what is included on the Cover Page as well as the headings of other reports.

#### GTS Assumptions Worksheet

Single [left] click the 'Assumptions' button on the left side of the GTS main window to present this worksheet.

| Census                |      | A B                                                                      | С                        | D                                          |
|-----------------------|------|--------------------------------------------------------------------------|--------------------------|--------------------------------------------|
| Assumptions           | 1    | Assumption Description                                                   | User-entered Value       | Required Input Indicator                   |
| Plan Provisions       | 2    | Valuation Date/ Testing Date                                             | December 31, 2023        | Input Required                             |
| Census Subgroups      | 3    |                                                                          |                          |                                            |
| Test Summary          | 4    | IRC415: Maximum Benefit: Interest % for determining the maximun lump sum | 5.50%                    | Input Required                             |
| Save Current Data Set | 5    | IRC415: Maximum Benefit: Apply Mortality Pre-Age 62                      | 1                        | Input Required                             |
| Main Window           | 6    | IRC415: Maximum Benefit Apply Mortality Post-Age 65                      | 0                        | Input Required                             |
|                       | 7    |                                                                          |                          |                                            |
|                       | 8    | IRC401(a): Non-discrimination Tests: Testing Age                         | 65                       | Input Required; has override               |
|                       | 9    | Earliest Retirement Date                                                 | January 1, 2028          | Input Required; has override               |
|                       | 10   | IRC401(a)(26) Testing Age:                                               | 65                       | From Plan Provisions                       |
|                       | 11   | Apply Imputed Disparity to Rate Group Factors                            | No                       | Input Required                             |
|                       | 12   |                                                                          |                          | - 101 - 10                                 |
|                       | 13   | Defined Benefit Plan: PBGC Requirements Apply                            | 1                        | Input Required                             |
|                       | 14   |                                                                          |                          |                                            |
|                       | 15   | DC Plan: Mortality Table                                                 | UP84 UNISEX              | Input Required                             |
|                       | 16   | DC Plan: Retirement Interest%                                            | 8.50%                    | Input Required                             |
|                       | 17   | DC Plan: Pre-retirement Interest%                                        | 8.50%                    | Input Required                             |
|                       | 18   | DB Plan: Mortality Table                                                 | 2023 417(e) table        | Input Required                             |
|                       | 19   | DB Plan:Retirement Interest% (Act. Eq. or crediting rate if CB plan)     | 5.00%                    | Input Required                             |
|                       | 20   | DB Plan:Pre-Retirement Interest% (Act. Eq. or crediting rate if CB plan) | 5.00%                    | Input Required                             |
|                       | 21   |                                                                          |                          |                                            |
|                       | 22   | 401(a)(4): Plans to Test                                                 | DB & DC                  | Input Required                             |
|                       | 23   | 401(a)(4): Test Basis                                                    | Benefits                 | Input Required; has override.              |
|                       | 24   | 401(a)(4). Test Period                                                   | Current                  | Input Required; has override.              |
|                       | 25   | 401(a)(4): Testing Service Definition                                    | Employment               | N/A                                        |
|                       | 26   | 401(a)(4): Maximum Past Service credit prior to Valuation Date           | 99                       | N/A                                        |
|                       | 27   |                                                                          |                          |                                            |
|                       | 28   | IRC401(a)(26): Maximum Compensation Considered                           | \$330,000                | Input Not Required (but may be entered)    |
|                       | 14 4 | Census / Plan_Provisions / Assumptions / Census_Subgroups / Test_Summar  | y / RCover / RAlloc / RA | AllocDet / RTestSum / R401(a)(4) / RProv / |
|                       | C2   | - 14/31/2023                                                             | 123                      |                                            |

Refer to the 'cell comments' by hovering over or single [left] clicking the 'red triangle' in the upper right corner of the cells to the left of the input cells for details on coding the Assumptions.

#### GTS Census Subgroups Worksheet

Single [left] click the 'Census Subgroups' button on the left side of the GTS main window to present the 'Census Subgroups' worksheet.

| S                     |    |     |          |              |               |          |                      |             |                      | _        |   |
|-----------------------|----|-----|----------|--------------|---------------|----------|----------------------|-------------|----------------------|----------|---|
| Census                |    | Α   | В        | С            | D             | E        | F                    | G           | Н                    | 1        | ^ |
| Assumptions           | 1  |     |          | GO TO TEST   | SUMMARY S     | SHEET A  | ND RUN TESTS         |             |                      |          | _ |
| Plan Provisions       | 2  |     |          |              | Plan Name:    |          | SAMPLE PLAN          |             | N/A                  |          |   |
| Census Subgroups      | 3  |     |          | Defined      | Defined       | Defined  |                      |             | Defined Benefit Plan | TOTAL    |   |
| Test Summary          | 4  |     | Census   | Benefit Plan | Cont. Plan    | Benefit  |                      | Greater of  |                      | 73,750   |   |
| Save Current Data Set | 5  |     | Subgroup | Retirement   | Sponsor's     | Plan     |                      | CB Cont. or |                      | Group    |   |
| Main Window           | 6  |     | #        | Benefit      | Contribution  | Туре     | Criteria Description | DB benefit  |                      | Total    |   |
|                       | 7  |     | 0        | 0.00000      | -5.00000      | СВ       |                      | 0.00        | N/A                  | \$7,500  |   |
|                       | 8  |     | 1        | 0.00000      | -5.00000      | CB       |                      | 0.00        | N/A                  | \$66,250 |   |
|                       | 9  |     | 2        | 0.00000      | 0.00000       | СВ       |                      | 0.00        | N/A                  | \$0      |   |
|                       | 10 |     | 3        | 0.00000      | 0.00000       | CB       |                      | 0.00        | N/A                  | \$0      |   |
|                       | 11 |     | 4        | 0.00000      | 0.00000       | СВ       |                      | 0.00        | N/A                  | \$0      |   |
|                       | 12 |     | 5        | 0.00000      | 0.00000       | СВ       |                      | 0.00        | N/A                  | \$0      |   |
|                       | 13 |     | 6        | 0.00000      | 0.00000       | СВ       |                      | 0.00        | N/A                  | \$0      |   |
|                       | 14 |     | 7        | 0.00000      | 0.00000       | СВ       |                      | 0.00        | N/A                  | \$0      |   |
|                       | 15 |     | 8        | 0.00000      | 0.00000       | СВ       |                      | 0.00        | N/A                  | \$0      |   |
|                       | 16 |     | 9        | 0.00000      | 0.00000       | СВ       |                      | 0.00        | N/A                  | \$0      |   |
|                       | 17 |     | 10       | 0.00000      | 0.00000       | СВ       |                      | 0.00        | N/A                  | \$0      |   |
|                       | 18 |     | 11       | 0.00000      | 0.00000       | СВ       |                      | 0.00        | N/A                  | \$0      |   |
|                       | 19 |     | 12       | 0.00000      | 0.00000       | CB       |                      | 0.00        | N/A                  | \$0      |   |
|                       | 20 |     | 13       | 0.00000      | 0.00000       | CB       |                      | 0.00        | N/A                  | \$0      |   |
|                       | 21 |     | 14       | 0.00000      | 0.00000       | CB       |                      | 0.00        | N/A                  | \$0      |   |
|                       | 22 |     | 15       | 0.00000      | 0.00000       | CB       |                      | 0.00        | N/A                  | \$0      |   |
|                       | 23 |     | 16       | 0.00000      | 0.00000       | CB       |                      | 0.00        | N/A                  | \$0      |   |
|                       | 24 |     | 17       | 0.00000      | 0.00000       | CB       |                      | 0.00        | N/A                  | \$0      |   |
|                       | 25 |     | 18       | 0.00000      | 0.00000       | CB       |                      | 0.00        | N/A                  | \$0      |   |
|                       | н  | • • | H Census | Plan_Provisi | ions / Assump | tions Ce | ensus_Subgroups / Te | st_Summary  | RCover RAlloc F      | AllocDet | Z |
|                       | A1 |     | ~        |              |               |          |                      |             |                      |          |   |
|                       |    |     | AutoSum  | AutoCount 1  | abs Width:    |          | Zoom:                | -0          | 100                  | %        |   |
|                       |    |     |          |              |               |          |                      |             |                      |          |   |

- Enter the required data as a separate row of cells for each census subgroup to be considered in the plan.
- Do not leave empty rows between census subgroup rows as GTS considers only those census subgroup records which are 'contiguous'.
- The 'Census Subgroup#' field value must be unique among all census subgroups. It is best to leave the 'Census Subgroup#' field values as consecutive integers.
- Special census subgroup number, 99..., should occur consecutively at the end of the list of census subgroup numbers.
- Special census subgroup number 100 indicates that employees in this subgroup will be excluded from all tests except the 70% Average Benefits test, which is part of the 401(a)(4) non-discrimination test when cross testing on a benefit basis. An employee in this subgroup will be considered a plan participant and may receive a benefit or contribution under the plan.

- Special census subgroup number 103 indicates that the Minimum Top Heavy Percent (MTH%) for this census subgroup will be a 3% profit sharing contribution despite what is user entered on the Plan Provisions worksheet. This entry may be useful when there are non-Key employees who do not benefit in the DB plan and therefore their MTH% may be reduced from 5% to 3%.
- Scroll or tab to view and enter all the cells in a row of census subgroup data fields.

Generally the highly-compensated employees (HCEEs) are members of a subgroup which is different than the other members of the census. Using iterative processing, by running the 'Test Summary' > Run Tests option, the GTS user can develop a plan design which will maximize the benefits and contributions for the preferred group and minimize those benefits and contributions for the census.

#### GTS Test Summary Worksheet

Single [left] click the 'Test Summary' button on the left of the GTS main window to present the 'Test Summary' worksheet.

There is no user input required on the 'Test Summary' worksheet other than clicking the 'Run Tests' button. Clicking this button will update the test results illustrated on this worksheet. In some cases GTS special messages will be presented suggesting tests to correct which have failed due to the user-entered value in the current GTS data set.

|                       |                                                                                                    |                                                                                                    |                                                                                                    |                                                                                                    |                                                                                                    |                                                                                                    | -                                                                                          |                                                                                                    | Х                                                                                                    |
|-----------------------|----------------------------------------------------------------------------------------------------|----------------------------------------------------------------------------------------------------|----------------------------------------------------------------------------------------------------|----------------------------------------------------------------------------------------------------|----------------------------------------------------------------------------------------------------|----------------------------------------------------------------------------------------------------|--------------------------------------------------------------------------------------------|----------------------------------------------------------------------------------------------------|----------------------------------------------------------------------------------------------------|
| Census                |                                                                                                    | A B                                                                                                    | C                                                                                                    | DE                                                                                                    | F                                                                                                    | G                                                                                                    | ~                                                                                          |                                                                                                    |                                                                                                    |
| Assumptions           | 1                                                                                                    | Plan Name:                                                                                                    | SAMPLE PLAN                                                                                                    |                                                                                                    |                                                                                                    |                                                                                                    |                                                                                            |                                                                                                    |                                                                                                    |
| Plan Provisions       | 2                                                                                                    |                                                                                                    |                                                                                                    |                                                                                                    |                                                                                                    |                                                                                                    | _                                                                                          |                                                                                                    |                                                                                                    |
| Census Subgroups      | 3                                                                                                    |                                                                                                    | ESTIMATED CONTRIBUTION(S) TO PLAN(S                                                                                                    | S) APPEAR TO BE DE                                                                                                    | DUCTIBLE                                                                                                    |                                                                                                    |                                                                                            |                                                                                                    |                                                                                                    |
| Test Summary          | 4                                                                                                    |                                                                                                    |                                                                                                    |                                                                                                    |                                                                                                    |                                                                                                    |                                                                                            |                                                                                                    |                                                                                                    |
| Run Tests             | 5                                                                                                    |                                                                                                    |                                                                                                    |                                                                                                    |                                                                                                    |                                                                                                    |                                                                                            |                                                                                                    |                                                                                                    |
| Save Current Data Set | 6                                                                                                    |                                                                                                    |                                                                                                    |                                                                                                    |                                                                                                    |                                                                                                    |                                                                                            |                                                                                                    |                                                                                                    |
| Main Window           | 7                                                                                                    | IRC401(a)(4) Test Result Summary                                                                                                    | ALL A(4) TESTS PASS                                                                                                    |                                                                                                    |                                                                                                    |                                                                                                    | _                                                                                          |                                                                                                    |                                                                                                    |
|                       | 8                                                                                                    | 401(A)(26)TEST                                                                                                    | NO DB CONTRIB: 401(A)(26) MAY FAIL                                                                                                    | Total Plan Sponsor Con                                                                                                    | tributions (with                                                                                                    | out Employee-elective Deferrals)                                                                                                    |                                                                                            |                                                                                                    |                                                                                                    |
|                       | 9                                                                                                    | IRC 415 LIMITATION TEST                                                                                                    | PASS:LEVEL CONT. TO RET.                                                                                                    | HC Employees                                                                                                    | \$25,250.00                                                                                                    |                                                                                                    |                                                                                            |                                                                                                    |                                                                                                    |
|                       | 10                                                                                                   | 410(B) TEST                                                                                                    | PASS                                                                                                    | Other Employees                                                                                                    | \$2,500.00                                                                                                    |                                                                                                    |                                                                                            |                                                                                                    |                                                                                                    |
|                       | 11                                                                                                   | 410(B) RATIO BENEFITS TEST RESULTS                                                                                                    | PASS                                                                                                    | All Employees                                                                                                    | \$27,750.00                                                                                                    |                                                                                                    |                                                                                            |                                                                                                    |                                                                                                    |
|                       | 12                                                                                                   | 410(B) AVERAGE BENEFITS TEST                                                                                                    | N/A                                                                                                    | % to HC Employees                                                                                                    | 90.99%                                                                                                    |                                                                                                    |                                                                                            |                                                                                                    |                                                                                                    |
|                       | 13                                                                                                   | 401(A)(4)AVERAGE BENEFITS TEST:                                                                                                    |                                                                                                    | % to Other Employees                                                                                                    | 9.01%                                                                                                    |                                                                                                    |                                                                                            |                                                                                                    |                                                                                                    |
|                       | 14                                                                                                   | 401(A)(4) TESTING FOR NAR/MVAR: AVG. BENEFITS TEST:                                                                                                    | N/A ALL RATE GROUPS PASS RATIO TEST                                                                                                    |                                                                                                    |                                                                                                    |                                                                                                    | _                                                                                          |                                                                                                    |                                                                                                    |
|                       | 15                                                                                                   | NAR & MVAR TEST                                                                                                    | PASS                                                                                                    | Total Employee-elective                                                                                                    | Deferrals                                                                                                    |                                                                                                    |                                                                                            |                                                                                                    |                                                                                                    |
|                       | 16                                                                                                   | DC PLAN GATEWAY TEST IF USING RATE GROUPS:<br>SPECIAL GATEWAY RULES UNDER 1 401(a)(4)-9(b)(2)(v)                                                                                                    | PASS<br>N/A                                                                                                    | HC Employees<br>Other Employees                                                                                                    | \$41,000.00                                                                                                    |                                                                                                    |                                                                                            |                                                                                                    |                                                                                                    |
|                       |                                                                                                    | The defined benefit maximum deduction is an estimate. A valuation by the                                                                                                    |                                                                                                    |                                                                                                    |                                                                                                    |                                                                                                    |                                                                                            |                                                                                                    |                                                                                                    |
|                       | 18                                                                                                   | plan's enrolled actuary is required for the actual value!                                                                                                    | Defined Developments and a shareful bains based                                                                                                    | All Employees                                                                                                    | \$40,000.00                                                                                                    |                                                                                                    | - 1                                                                                        | 1                                                                                                    |                                                                                                    |
|                       | 19                                                                                                   | RC404 Maximum Deductible Contribution                                                                                                    | Defined Benefit amounts reliect benefits being tested.                                                                                                    | % to HC Employees                                                                                                    | 89.13%                                                                                                    |                                                                                                    |                                                                                            |                                                                                                    |                                                                                                    |
|                       | 20                                                                                                   | Estimated Defined Benefit Contribution                                                                                                    | \$0.00                                                                                                    | % to Other Employees                                                                                                    | 10.87%                                                                                                    |                                                                                                    |                                                                                            |                                                                                                    |                                                                                                    |
|                       | 21                                                                                                   | Estimated Delined Contribution Account Addition                                                                                                    | \$27,750.00                                                                                                    | Total Contribution (with                                                                                                    | Caralana ala                                                                                                    | the Defende                                                                                                    | •                                                                                          |                                                                                                    |                                                                                                    |
|                       | 22                                                                                                   | 26% Compensation for Defined Contribution Plan Participants                                                                                                    | \$55,500.00<br>\$0.00                                                                                                    | HC Employees                                                                                                    | Employee-ele                                                                                                    | uive Deiemais)                                                                                                    |                                                                                            |                                                                                                    |                                                                                                    |
|                       | 23                                                                                                   | 25% Compensation for Defined Centribution Plan Participants                                                                                                    | \$429.750.00                                                                                                    | Other Employees                                                                                                    | \$00,250.00                                                                                                    |                                                                                                    |                                                                                            |                                                                                                    |                                                                                                    |
|                       | 24                                                                                                   | 25% Compensation for Defined Contribution Plan Participants                                                                                                    | \$130,730.00<br>\$27,750.00                                                                                                    | All Employees                                                                                                    | \$1,300.00                                                                                                    |                                                                                                    |                                                                                            |                                                                                                    |                                                                                                    |
|                       | 25                                                                                                   | Estimated IPC404 Maximum Deductible Contribution                                                                                                    | \$21,750.00<br>\$129,750.00                                                                                                    | % to HC Employees                                                                                                    | ara,750.00                                                                                                    |                                                                                                    |                                                                                            |                                                                                                    |                                                                                                    |
|                       | 20                                                                                                   | Estimated invol404 Maximum Deductible Contribution                                                                                                    | 0130,730.00<br>DASS                                                                                                    | % to Other Employees                                                                                                    | 09.03%                                                                                                    |                                                                                                    |                                                                                            |                                                                                                    |                                                                                                    |
|                       | 21                                                                                                   | Incore Maximum Deductione Contribution Limit Test                                                                                                    | FA00                                                                                                    | 70 to Other Employees                                                                                                    | 10.1770                                                                                                    |                                                                                                    |                                                                                            |                                                                                                    |                                                                                                    |
|                       | 28                                                                                                   |                                                                                                    |                                                                                                    | Curry (D404(-)(4) (DD-                                                                                                    | / 55                                                                                                    | N-D-6 (CCC                                                                                                    | (cc. )                                                                                     |                                                                                                    |                                                                                                    |
|                       | C8                                                                                                   | Image: Provisions / Assumptions / Census_Subgroups<br>= IF(Assumptions!C33=1,"N/A",IF(Assumptions!C22="DC O                                                                                                    | s <u>rest_summary kcover</u> <u>RAlloc</u> <u>RAllocDet</u> <u>RTest</u><br>http://nvan/401(A)(26)/169))                                                                                                    | 5um / кница)(4) / RProv                                                                                                    | CoponsCont                                                                                                    | woper / csponscontrwper / CEEDer                                                                                                    | <u>, uu</u>                                                                                |                                                                                                    |                                                                                                    |
|                       |                                                                                                    |                                                                                                    | Take Mindake                                                                                                    |                                                                                                    | 0.*                                                                                                    |                                                                                                    |                                                                                            |                                                                                                    |                                                                                                    |
|                       |                                                                                                    | AutoLou AutoLou                                                                                                    | iabs width:                                                                                                    | 10                                                                                                    | 0 70                                                                                                    |                                                                                                    |                                                                                            |                                                                                                    |                                                                                                    |
|                       | Census<br>Assumptions<br>Plan Provisions<br>Census Subgroups<br>Save Current Data Set<br>Main Window | Census         1           Assumptions         1           Plan Provisions         2           Census Subgroups         3           Test Summary         4           Same Current Data Set         5           Main Window         8           9         10           10         11           12         13           14         16           15         16           17         18           18         9           20         21           22         23           24         25           25         26           27         28           14         12           23         24           24         25           25         26           27         28           14         1           25         26           27         28           14         1           28         1           29         28           20         21           23         24           24         25           25 | Censul     A     B       Assumptions     2       Plan Provision     2       Censul Subgroups     3       Test Summary     4       Save Current Data Set     5       Main Window     8       4     4       T     IRC401(a)(4) Test Result Summary       Save Current Data Set     5       Main Window     8       4     401(A)(26)TEST       9     IRC 415 LMITATION TEST       10     410(B) RATIO BENEFITS TEST RESULTS       12     410(B) AVERAGE BENEFITS TEST       13     401(A)(4) VERATING FOR NARMVAR: AVG. BENEFITS TEST       14     401(A)(4) VERATING FOR NARMVAR: AVG. BENEFITS TEST       15     OR PLAN GATEWAY TEST IF USING FAITE GROUPS:       16     OC PLAN GATEWAY TEST IF USING FAITE GROUPS:       17     SPECIAL GATEWAY TEST IF USING FAITE GROUPS:       18     OC PLAN GATEWAY TEST IF USING FAITE GROUPS:       19     IRC44M Avianum Deductible Contribution       20     Estimated Defined Benefit Contribution       21     Estimated Defined Benefit Plan Participants       22     25% Compensation for Defined Contribution Plan Participants       23     25% Compensation for Defined Contribution       24     25% Compensation for Defined Contribution Limit Test       28 <td< td=""><td>Censul         A         B         C           Assemptions         1         Plan Name:         SAMPLE PLAN           Plan Provide         2        </td><td>Census         A         B         C         D         E           Assumptions         2         Plan Previsions         2         Plan Previsions         2           Pan Previsions         2         ESTIMATED CONTRIBUTION(S) TO PLAN(S) APPEAR TO BE DE         ESTIMATED CONTRIBUTION(S) TO PLAN(S) APPEAR TO BE DE           Text Supprovel         3         ESTIMATED CONTRIBUTION(S) TO PLAN(S) APPEAR TO BE DE           Text Supprovel         5         ESTIMATED CONTRIBUTION(S) TO PLAN(S) APPEAR TO BE DE           Text Supprovel         6         Plan Previsions         Plan Previsions           Supprovel         6         Plan Previsions         Plan Previsions         Plan Previsions           Supprovel         6         Plan Previsions         Plan Previsions         Plan Previsions           Supprovel         8         401(A)(4) TEST T         Plan Previsions         Plan Previsions         Plan Previsions           1         410(B) AVERAGE BENEFITS TEST RESULTS         Plan Previsions         Plan Previsions</td><td>Census         A         B         C         D         E         F           Assumption         2         Plan Precision         2         Plan Precision         2         2         Plan Precision         2         2         2         2         2         2         2         2         2         2         &lt;</td><td>Central       A       B       C       D       E       F       G         Assumption       2      </td><td>Center       A       B       C       D       E       F       O         Attemption       2       Plan Name:       SAMPLE PLAN       Plan Name:       SAMPLE PLAN         Plan Pervisore       2       ESTIMATED CONTRIBUTION(S) TO PLAN(S) APPEAR TO BE DEDUCTIBLE       F       O         Variations//       4       ESTIMATED CONTRIBUTION(S) TO PLAN(S) APPEAR TO BE DEDUCTIBLE       F       O         Variations//       5       ESTIMATED CONTRIBUTION(S) TO PLAN(S) APPEAR TO BE DEDUCTIBLE       F       O         Variations//       5       ESTIMATED CONTRIBUTION(S) TO PLAN(S) APPEAR TO BE DEDUCTIBLE       F       O         Variations//       5       ESTIMATED CONTRIBUTION(S) TO PLAN(S) APPEAR TO BE DEDUCTIBLE       F       O         Variations//       6       ESTIMATED CONTRIBUTION(S) TO PLAN(S) APPEAR TO BE DEDUCTIBLE       F       O       F       O       F       &lt;</td><td>Construction       A       B       C       D       E       F       O         Auengeteet       1       Plan Name; SAMPLE PLAN      </td></td<> | Censul         A         B         C           Assemptions         1         Plan Name:         SAMPLE PLAN           Plan Provide         2 | Census         A         B         C         D         E           Assumptions         2         Plan Previsions         2         Plan Previsions         2           Pan Previsions         2         ESTIMATED CONTRIBUTION(S) TO PLAN(S) APPEAR TO BE DE         ESTIMATED CONTRIBUTION(S) TO PLAN(S) APPEAR TO BE DE           Text Supprovel         3         ESTIMATED CONTRIBUTION(S) TO PLAN(S) APPEAR TO BE DE           Text Supprovel         5         ESTIMATED CONTRIBUTION(S) TO PLAN(S) APPEAR TO BE DE           Text Supprovel         6         Plan Previsions         Plan Previsions           Supprovel         6         Plan Previsions         Plan Previsions         Plan Previsions           Supprovel         6         Plan Previsions         Plan Previsions         Plan Previsions           Supprovel         8         401(A)(4) TEST T         Plan Previsions         Plan Previsions         Plan Previsions           1         410(B) AVERAGE BENEFITS TEST RESULTS         Plan Previsions         Plan Previsions | Census         A         B         C         D         E         F           Assumption         2         Plan Precision         2         Plan Precision         2         2         Plan Precision         2         2         2         2         2         2         2         2         2         2         < | Central       A       B       C       D       E       F       G         Assumption       2 | Center       A       B       C       D       E       F       O         Attemption       2       Plan Name:       SAMPLE PLAN       Plan Name:       SAMPLE PLAN         Plan Pervisore       2       ESTIMATED CONTRIBUTION(S) TO PLAN(S) APPEAR TO BE DEDUCTIBLE       F       O         Variations//       4       ESTIMATED CONTRIBUTION(S) TO PLAN(S) APPEAR TO BE DEDUCTIBLE       F       O         Variations//       5       ESTIMATED CONTRIBUTION(S) TO PLAN(S) APPEAR TO BE DEDUCTIBLE       F       O         Variations//       5       ESTIMATED CONTRIBUTION(S) TO PLAN(S) APPEAR TO BE DEDUCTIBLE       F       O         Variations//       5       ESTIMATED CONTRIBUTION(S) TO PLAN(S) APPEAR TO BE DEDUCTIBLE       F       O         Variations//       6       ESTIMATED CONTRIBUTION(S) TO PLAN(S) APPEAR TO BE DEDUCTIBLE       F       O       F       O       F       < | Construction       A       B       C       D       E       F       O         Auengeteet       1       Plan Name; SAMPLE PLAN |

# Saving the Current GTS Data Set

After closing out the worksheet window by either selecting the 'Main Window' button on the left, or clicking the 'X' in the upper right corner, single [left] click the 'Save Current Data Set' button on the right side of the GTS main window.

| 🙀 Save Current GTS [                    | Data S | et             |                        |                |        |                |                 | ×     |
|-----------------------------------------|--------|----------------|------------------------|----------------|--------|----------------|-----------------|-------|
| $\leftarrow \rightarrow \land \uparrow$ | > Tł   | nis PC → OSDis | k (C:) > GTS > Archive | ~              | Ō      | Search Archive |                 | Q     |
| Organize 🔻 New                          | w fold | er             |                        |                |        |                | :<br>:<br>: : : | - ()  |
| 🗸 💻 This PC                             | ^      | Name           | ^                      |                |        | Date modifi    | ed              | Туре  |
| > 🧊 3D Objects                          |        |                | No                     | items match yo | ur sea | rch.           |                 |       |
| > 🔜 Desktop                             |        |                |                        |                |        |                |                 |       |
| > 🚽 Documents                           |        |                |                        |                |        |                |                 |       |
| > 🁌 Music                               |        |                |                        |                |        |                |                 |       |
| > 📰 Pictures                            |        |                |                        |                |        |                |                 |       |
| > 📑 Videos                              |        |                |                        |                |        |                |                 |       |
| > 🏪 OSDisk (C:)                         | Ý      | <              |                        |                |        |                |                 | >     |
| File <u>n</u> ame:                      |        |                |                        |                |        |                |                 | ~     |
| Save as <u>t</u> ype:                   | GTS E  | Data (*.090)   |                        |                |        |                |                 | ~     |
| ∧ Hide Folders                          |        |                |                        |                |        | <u>S</u> ave   | C               | ancel |

The GTS 'Save Current GTS Data Set' dialog will be presented.

- Each GTS data set is saved in a separate xml-format file with the file extension '.090'.
- Browse to the desired location for this GTS data set. The default folder for GTS data sets is 'C:\GTS\Archive'. The user can change this using the 'GTS Archive' field on the Main Window.
- Enter the desired file name for this GTS data set.
- Click the 'Save' button.
- If the save operation is successful a message box will be presented indicating the location of the saved GTS data set.

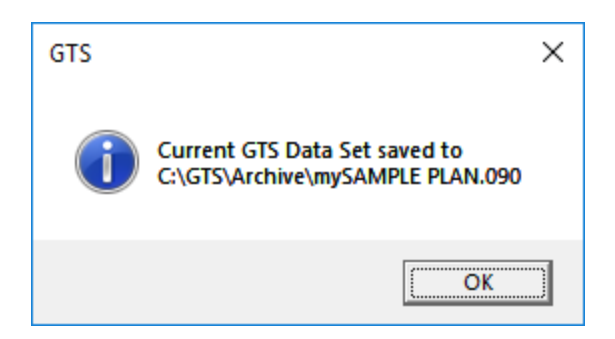

If the user exits GTS without saving the data set they have been working on, all data will be lost. A warning message will be given when the user attempts to close GTS to remind them to save their data prior to exiting.

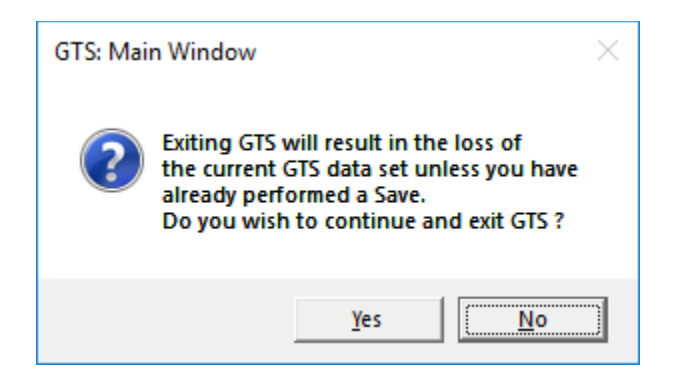

# Open an Existing GTS Data Set

Single [left] click the 'Open Existing Data Set' button on the right side of the GTS main window to present the 'Open Existing GTS Data Set' dialog.

Before the 'Open Existing GTS Data Set' dialog is presented a warning dialog is presented. If the current GTS data set is not to be saved or has already been saved, single [left] click the 'Yes' button.

| GTS: Open Existing Data Set Opening existing GTS of replace the current GTS Do you want to continu  | kata set will<br>6 data set.<br>1e? |        |                      |             |
|----------------------------------------------------------------------------------------------------|-------------------------------------|--------|----------------------|-------------|
| Yes                                                                                                 | No                                  |        |                      |             |
| 🙀 Open Existing GTS Data Set                                                                        |                                     |        |                      | ×           |
| $\leftarrow \rightarrow \checkmark \uparrow $ This PC $\rightarrow$                                 | OSDisk (C:) > GTS > Archiv          | /e ∨ Ö | Search Archive       | Q           |
| Organize 🔻 New folder                                                                               |                                     |        |                      |             |
| ConeDrive ^ Name                                                                                    | ^                                   |        | Date modified        | Туре        |
| This PC<br>3D Objects<br>Desktop<br>Documents<br>Downloads<br>Music<br>Pictures<br>Videos<br>Videos | SAMPLE PLAN.090                     |        | 3/8/2018 11:23 AM    | 090 File    |
| File <u>n</u> ame:                                                                                  |                                     | ~      | GTS Data (*.090)<br> | ✓<br>Cancel |

- Browse to the location of the pre-existing GTS data set.
- Select the applicable file name from the available file names.
- Single [left] click the 'Open' button.
- If the selected GTS data set has successfully been opened and replaced the current GTS data set, a message box will be presented.

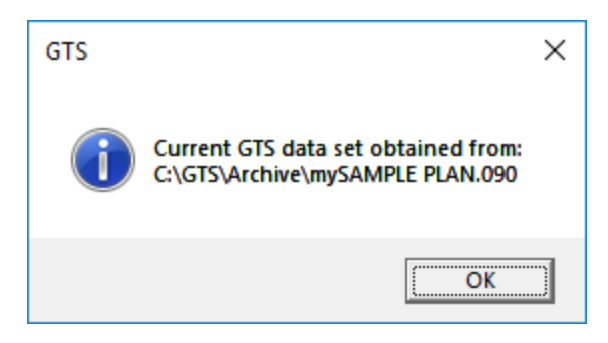

# Other GTS Worksheets

#### Test Details Worksheets

The 'Misc\_Calcs1', 'Misc\_Calcs2', 'MortTabs', '415', '416', '401(A)(26)', '401(A)(4)NAR', '410(B)', and '70%\_Avg\_Ben' worksheets provide details of the GTS test results. There are no user input fields on these worksheets.

The information available on these test details worksheets is useful to verify the GTS test results and to indicate corrective measures when a test fails due to the user-entered information in the current GTS data set.

#### Excel Format Report Worksheets

The 'RCover', 'RAlloc', 'RAllocDet', 'RTestSum', 'R401(a)(4)', and 'RProv' are Excel-format reports which may be viewed by using the applicable buttons in the 'Reports and Charts' section on the left side of the GTS main window. There are no user input fields on these worksheets.

To print these Excel format report worksheets, use the 'Print From Excel' function available on the right side of the GTS main window.

#### **Excel Format Charts**

The 'CSponsContrNoDef', 'CSponsContrWDef', 'CEEDef', 'CContrByPlan', 'CContrBySrc', 'CTheoDBContr', 'CPSContr', and 'CSponsMatch' charts are 2-D Excel format charts which may be viewed using the applicable buttons in the 'Reports and Charts' section on the left side of the GTS main window. There are no user input fields on these worksheets.

To print these Excel format charts in 3-D, use the 'Print From Excel' function available on the right side of the GTS main window.

#### Plan and EE Calculation Consolidation Worksheets

The 'EECalc' and 'PlanCalcs' worksheets contain information consolidated from other GTS worksheets. There are no user input fields on these worksheets. The information on these worksheets is used by GTS when the 'Request PDF Reports and Charts' function is used.

# Request Pdf-format Reports and Charts

GTS will generate pdf-format reports and charts based on the current GTS data set and testing results.

#### Selecting the Pdf-format Reports and Charts to Prepare

Select the PDF format reports and charts to include in the generated pdf-format file by checking the applicable items on the left side of the GTS main window. All or no pdf reports or all or no pdf charts may be selected by clicking the applicable 'Select All' or 'Select None' buttons on the right side of the GTS main window.

| GTS                                                              |            | - 0                                                                  |
|------------------------------------------------------------------|------------|----------------------------------------------------------------------|
| User Input                                                       |            | RUE SI www.blazessi.com                                              |
| Census                                                           |            |                                                                      |
| Plan Provisions                                                  |            | GTS Intro Guide                                                      |
| Assumptions                                                      |            |                                                                      |
| Census Subgroup Benefits & Contributions                         |            | RAC M ADOUT GIS                                                      |
|                                                                  |            | New System Highlights!                                               |
| Test Summary: Run Tests                                          |            | License & Activation                                                 |
| Reports and Charts                                               |            | © George Taylor & © BLAZE SSI Corp.                                  |
| Excel Format                                                     | PDF Format | p                                                                    |
| Cours Dage                                                       |            |                                                                      |
| Allocation of Contributions By Source                            |            | GTS Archive: c:\GTS\Archive                                          |
| Detailed Allocation of Contributions By Source                   |            | Custom Workbook Tomplater Full file name of custom workbook tomplate |
| Test Results                                                     |            | Custom workbook template.                                            |
| 401(a)(4) Accrual Rate Test                                      | П          | Plan Name: SAMPLE PLAN                                               |
| Plan Provisions                                                  |            |                                                                      |
| Chart: Contributions by Source                                   |            |                                                                      |
| Chart: Sponsor Contributions without Eligible Employee Deferrals |            | Open Existing Data Set                                               |
| Chart: Sponsor Contributions with Eligible Employee Deferrals    | П          | KOPEN /                                                              |
| Chart: Eligible Employee Deferrals                               |            | Save Current Data Set                                                |
| Chart: Contributions by Plan Types                               |            |                                                                      |
| Chart: Theoretical Defined Benefit Contributions                 |            | /7                                                                   |
| Chart: Profit Sharing Contributions                              |            | Print From Excel                                                     |
| Chart: Plan Sponsor Match                                        |            |                                                                      |
| Tort Popular                                                     |            |                                                                      |
|                                                                  |            | PDF Reports Select All Select None                                   |
| 415 Test Details                                                 | _          | DDE Charte Salact All Salact Nana                                    |
| 416 lest Details                                                 |            | FOR CITATIS SELECT AIL SELECTIVOTE                                   |
| 401(A)(26) Test Details                                          | _          | Pdf Header Text Color #000000 Select Color                           |
| 410(b) Test Details<br>401(a)(d)NAR Test Details                 |            | Pdf Header Background Color #d3d3d3 Select Color                     |
| 70% Average Benefit Test Details                                 | _          |                                                                      |
| Gateway Test Details                                             |            | Include Alloc Rpt Subtotals                                          |
| Additional Test Details                                          |            | /7                                                                   |
| View Mertality Tables                                            |            | Request PDF Reports and Charts                                       |
| View informative rables                                          |            |                                                                      |
| Friday, December 30, 2022 1:51 PM                                |            |                                                                      |

#### Selecting the Pdf-format Header Colors

The pdf-format report header text and background color may be selected by entering the desired colors in hexadecimal format or by using the 'Select Color' buttons on the right of the GTS main window. The default colors are black (#000000) for the text color and light gray (#d3d3d3) for the background color which are appropriate for a non-color printer.

| Pdf-format Report Header | Background C — 🗆 | ×        | Report Header Tex | t Color 🛛 — |       |
|--------------------------|------------------|----------|-------------------|-------------|-------|
|                          | #d3d3d3          |          | #                 | FF000000    |       |
| R                        | 21               | 1 🗢      | R                 |             | 0     |
| G                        | 211              | 1 🗢      | G                 |             | 0     |
| В                        | 217              |          | в                 |             | 0 🍣   |
| Α                        | 255              | <b>~</b> | A                 |             | 255 🜩 |
|                          |                  | ОК       |                   |             | ОК    |

#### User-specific Logo for the Pdf-format Cover Page

If the user has selected the pdf-format cover page to be included in the requested pdf-format file, GTS can incorporate a user-specific logo on that cover page. If the user has not provided a logo, none will be included on that cover page.

In the example provided in this document the BLAZE SSI logo has been included, but it will not be included on the user's pdf-format cover page.

Contact the BLAZE SSI HelpLine for more information about this feature of GTS at <u>help@blazessi.com</u>.

#### Requesting the Selected Pdf-format Reports and Charts

Single [left] click the 'Request PDF Reports and Charts' button on the right side of the GTS main window. A message box will be presented.

| GTS: Req | uest PDF Reports and Charts                                                                                                    | × |
|----------|----------------------------------------------------------------------------------------------------|---|
| ?        | The Pdf Format Reports use information* from the most recent<br>'Test Summary' 'Run Tests' calculation performed by the GTS<br>system. This information* is located in the 'EECalc' and<br>'PlanCalcs' worksheets. |   |
|          | (*) Use the 'Run Tests' button on the 'Test_Summary'<br>worksheet to assure that this information applies to the<br>current GTS data set!                                                                          |   |
|          | The GTS system will display the PDF Reports and Charts using the .PDF default application.                                                                                                    |   |
|          | (OK Cancel                                                                                                    |   |

Click the OK button to continue the process. GTS will gather the necessary information from the current GTS data set and test results, return the pdf-format file.

When the pdf-format file is available GTS will present a message box.

| PDF Report has been created                                     | ×            |
|-----------------------------------------------------------------|--------------|
| Report will open in .PDF default application: Be<br>the report! | sure to save |
|                                                                 | OK )         |

The pdf-format reports and charts will be presented using the user-selected pdf viewer on the workstation. The pdf-format charts are 2-D charts.

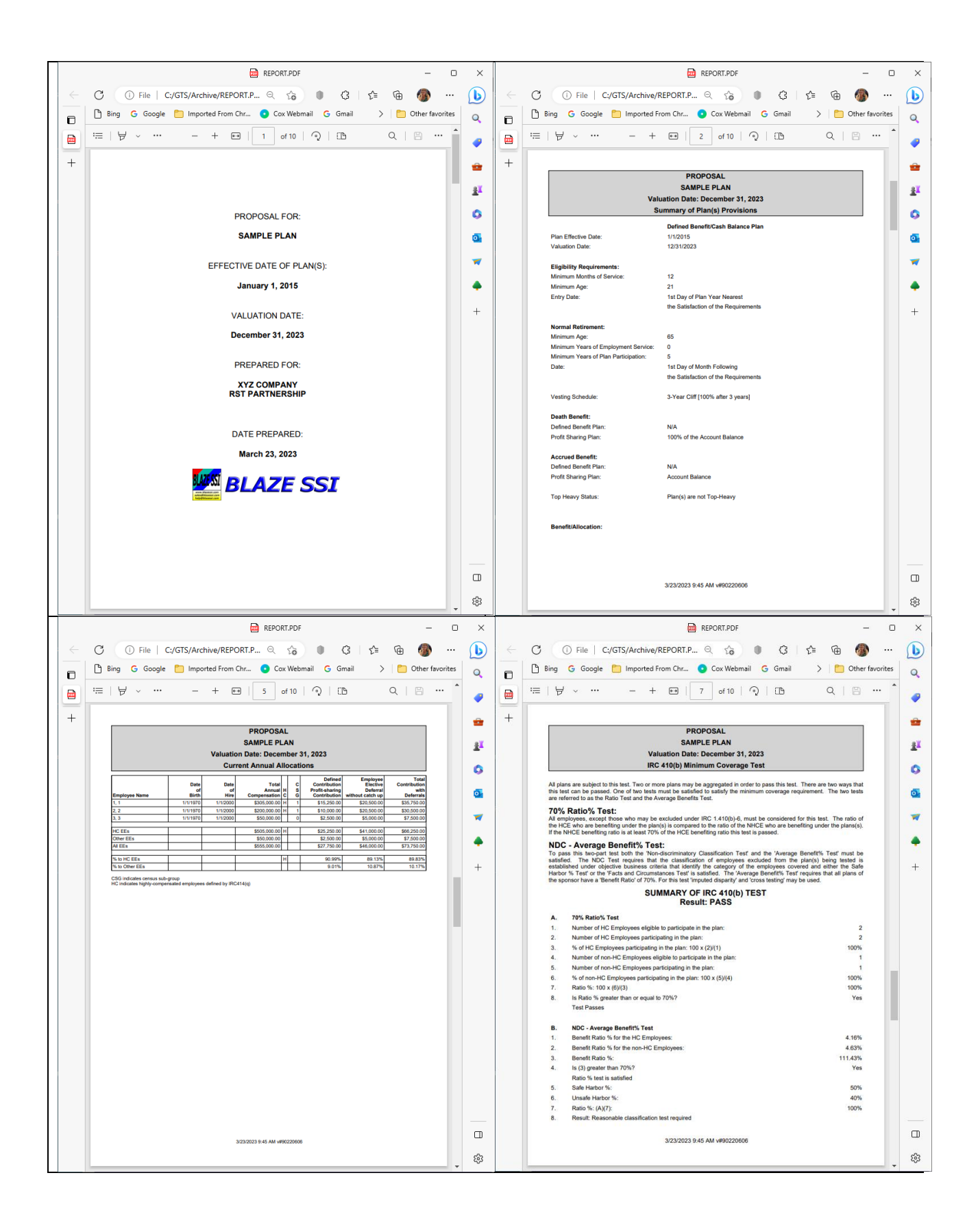

# Print From Excel

Use this option to export the GTS user input and testing results to an Excel workbook so that they may be printed using Excel. This option is useful because the 3-D charts are reduced to 2-D charts when printed in pdf-format or displayed within GTS. The exported Excel workbook is not designed to incorporate the full functionality of GTS.

- Click on the 'Print From Excel' button on the right side of the GTS main window.
- When the information message box is presented, click the 'Yes' button.

| GTS: Prin | it from Excel                                                                                                    | × |
|-----------|----------------------------------------------------------------------------------------------------|---|
| ?         | This option will export the current GTS data set<br>into an Excel workbook at a user-specified location.<br>Use this option to access the GTS Excel workbook to<br>view or print worksheets and [3-D] charts. |   |
|           | Editing in exported Excel workbook is not reflected in GTS.<br>Do you wish to continue?                                                                                                    |   |
|           | <u>Yes</u> <u>N</u> o                                                                                                    |   |

• When the 'GTS: Print From Excel: Select Output File Name' dialog is presented the default target folder is the 'GTS Archive' folder specified on the GTS Main Window. Browse to the desired location for the export file, enter the desired export file name and click the 'Save' button.

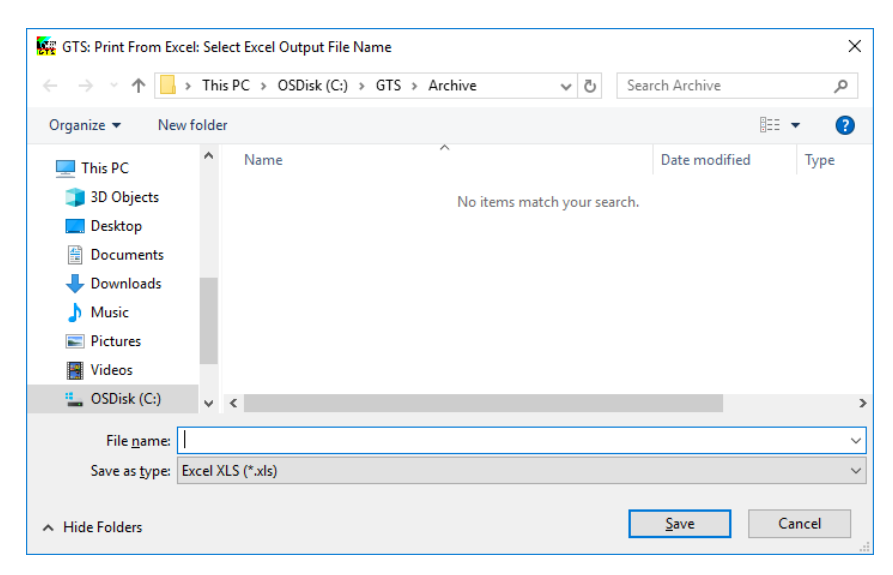

• If the process is successful a message box will be presented.

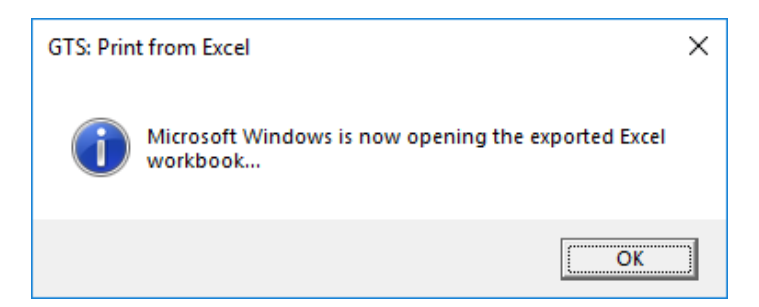

• The exported Excel workbook will be opened by Excel on the workstation. Click the 'Enable Content' button [which may be different in various versions of Excel] to permit access to the exported workbook.

| E S    | )· @             |                           |                 | MyExcelOutput.xls                | - Compatibility Mod | e - Excel                                              |                     | Joe Bl                                  | aze 🗷                         | - 0                  | ×     |
|--------|------------------|---------------------------|-----------------|----------------------------------|---------------------|--------------------------------------------------------|---------------------|-----------------------------------------|-------------------------------|----------------------|-------|
|        | Home Insert      | : Draw Page Layou         | t Formulas      | Data Review                      | View Develope       | - Add-ins Help                                         | OffCAT Team         |                                         |                               | L<br>ک               | Share |
| Paste  | Arial 10         |                           | ♥ - ₩rap T      | ext General<br>& Center - \$ - % |                     | al Format as Cell Ir<br>y * Table * Styles *<br>Styles | nsert Delete Format | AutoSur<br>Fill <del>*</del><br>Clear * | n * AZT<br>Sort 8<br>Filter * | د Find &<br>Select ۲ | ~     |
| 🧵 SECU | IRITY WARNING Ma | acros have been disabled. | Enable Content  |                                  |                     |                                                        |                     |                                         |                               |                      | ×     |
| A18    | • E X            | $\checkmark$ $f_x$        |                 |                                  |                     |                                                        |                     |                                         |                               |                      | ×     |
|        | А                | В                         | С               | D                                | E                   | F                                                      | G                   | н                                       | 1                             | J                    |       |
| 1      |                  | Plan Name:                | SAMPLE PLAN     |                                  |                     |                                                        |                     |                                         |                               |                      |       |
| 2      |                  | User-Input Census Va      | alues (grey hea | dings):                          |                     |                                                        |                     |                                         |                               |                      | _     |
| 3      |                  | There should be no        |                 |                                  |                     |                                                        |                     |                                         |                               | EE Electi            | ve    |
| 4      |                  | duplicate entries         |                 |                                  |                     |                                                        |                     |                                         |                               | Compensati           | on    |
| 5      |                  | SocSec#                   | First           | Last                             | Date of             | Date of                                                | Plan                | HCE                                     | KEY                           | Defer                | ral   |
| 6      |                  | or EE Id#                 | Name            | Name                             | Birth               | Hire                                                   | Compensation        | Status                                  | Status                        | w/o Catch-I          | Jp    |
| 7      |                  |                           |                 |                                  |                     | N/A                                                    | \$550,000.00        |                                         |                               | \$41,000.0           | 0     |
| 8      |                  | 1                         | 1               | 1                                | 1/1/1960            | 1/1/1990                                               | \$300,000.00        | 1                                       | 1                             | 18000.               | 00    |
| 9      |                  | 2                         | 2               | 2                                | 1/1/1960            | 1/1/1990                                               | \$200,000.00        | 1                                       | 0                             | 18000.               | 00    |
| 10     |                  | 3                         | 3               | 3                                | 1/1/1960            | 1/1/1990                                               | \$50,000.00         | 0                                       | 0                             | 5000.                | 00    |
| 11     |                  |                           |                 |                                  |                     |                                                        |                     |                                         |                               |                      |       |
| 12     |                  |                           |                 |                                  |                     |                                                        |                     |                                         |                               |                      | Ŧ     |
|        | Census Plan      | Provisions Assumption     | ons Census_Su   | bgroups   Test_Sur               | nmary RCover F      | RAlloc RAllocDet                                       | RTestSum R401(a)    | (4)   RF                                | Prov C                        | spons 🕂              | : ()  |
| Ready  |                  |                           |                 |                                  |                     |                                                        | E                   |                                         | -                             | +                    | 100%  |

• View the reports and 3-D charts by selecting the appropriate tabs at the bottom of the spreadsheet.

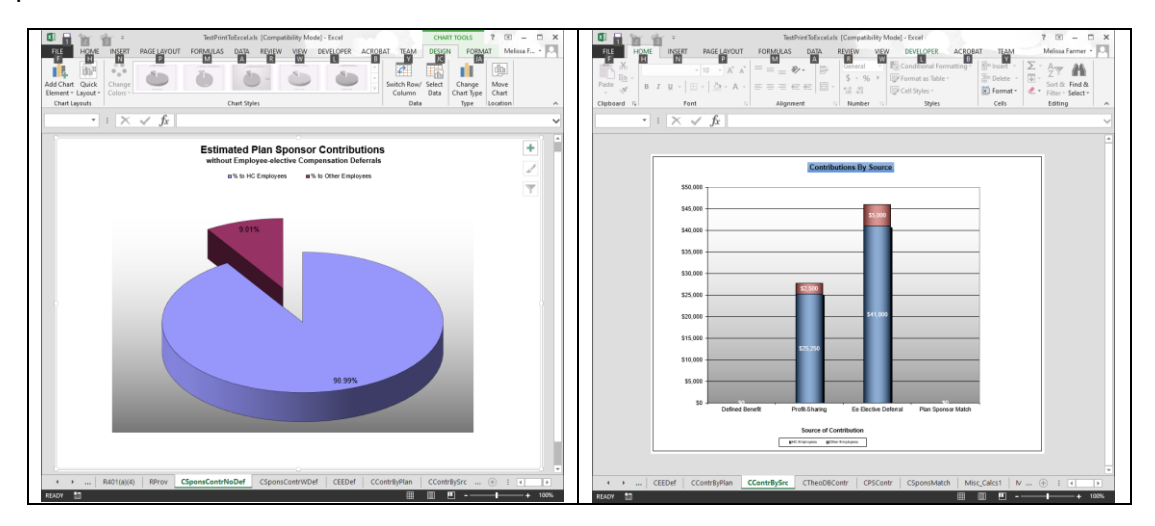

# GTS User-distributable Census Collection Worksheet

GTS provides a convenient, formatted and validated Excel worksheet which the GTS user can distribute to a [potential] plan sponsor or administrator. After the census collection worksheet is completed, the GTS user can copy and paste [Paste Special > Values] to the GTS Census worksheet.

Follow the instructions in the 'Download the GTS Installer' section to access the BLAZE SSI Download page for GTS. Click on the 'Download Census Entry Sheet' button.

The downloaded file is the user-distributable GTS census collection worksheet.

| X    | 1 2                | di -                                                      | G                         | TS_Census_Entry | _Sheet_Exce | 120200921.xls [Con | npatibility Mod              | le] - Excel                   |             | ?                                    | A –           | ×  |
|------|--------------------|-----------------------------------------------------------|---------------------------|-----------------|-------------|--------------------|------------------------------|-------------------------------|-------------|--------------------------------------|---------------|----|
| F    | ILE HON            | IE INSERT PAGE                                            | LAYOUT FORMULAS           | DATA I          | REVIEW      | VIEW DEVELO        | OPER ACR                     | OBAT TEA                      | М           | Mel                                  | issa Farmer 👻 | 0  |
|      | <b>X</b>           |                                                           |                           | A               | R           | W L                |                              | В                             | 🚰 Insert 🔹  | Σ·Α                                  |               |    |
|      | Ľ <sub>® -</sub> Ľ |                                                           |                           |                 | Number      |                    | E ≠                          |                               | 🏝 Delete 🕝  | <b>↓</b> - <sup>∠</sup> <sup>⊥</sup> |               |    |
| Pa   | ste 💉 🛛            | B I U - 🗄 - 🏠                                             | • <u>A</u> • <u>=</u> = = | ∉ ≇ 🗄 -         | \$ - %      | • €.0 .00 C        | onditional For<br>rmatting T | matas Cell<br>able v Styles v | Format -    | Sort & Find &                        |               |    |
| Clip | board 🕞            | Font                                                      | م Align                   | iment 🕞         | Nui         | mber 🗔             | Styl                         | es                            | Cells       | Editing                              |               | ~  |
|      |                    | · · · · ·                                                 |                           |                 |             |                    |                              |                               |             |                                      |               |    |
| A2   | 2                  | $\rightarrow$ $\downarrow$ $\downarrow$ $\downarrow$ $Jx$ |                           |                 |             |                    |                              |                               |             |                                      |               | ~  |
|      | Α                  | В                                                         | С                         | D               | E           | F                  | G                            | н                             | 1           | J                                    | К             |    |
|      |                    |                                                           |                           |                 |             |                    |                              |                               | EE Electi   | ve                                   |               |    |
|      |                    |                                                           |                           |                 |             |                    | HCE Status                   | Key Status                    | Compensatio | on                                   |               |    |
|      | SocSec#            |                                                           |                           | Date of         | Date of     | Plan               | [0/No,                       | [0/No,                        | Deferral w  | /o Sponsor Match                     | Census        |    |
| 1    | or EE ID#          | First Name                                                | Last Name                 | Birth           | Hire        | Compensation       | 1/Yes]                       | 1/Yes]                        | Catch-l     | Jp Contribution                      | SubGroup #    |    |
| 2    |                    |                                                           |                           |                 |             |                    |                              |                               |             |                                      |               | _  |
| 3    |                    |                                                           |                           |                 |             |                    |                              |                               |             |                                      |               | _  |
| 4    |                    |                                                           |                           |                 |             |                    |                              |                               |             |                                      |               | _  |
| 5    |                    |                                                           |                           |                 |             |                    |                              |                               |             |                                      |               |    |
| 6    |                    |                                                           |                           |                 |             |                    |                              |                               |             |                                      |               |    |
| 7    |                    |                                                           |                           |                 |             |                    |                              |                               |             |                                      |               |    |
| 8    |                    |                                                           |                           |                 |             |                    |                              |                               |             |                                      |               |    |
|      | <                  | Census (Partial)                                          | Sheet2 (+)                |                 |             |                    | E 4                          |                               |             |                                      |               | Þ  |
| REA  | DY 🛅               |                                                           |                           |                 |             |                    |                              |                               |             | ] 🛄 - ——                             | + 10          | 0% |

The worksheet should be used to organize the census data, performing any sorting here prior to doing a copy and paste [Paste Special > Values] to the GTS Census worksheet.

# Additional Fields and Options on the GTS Main Window

#### GTS Archive

This field is the user-editable, default address for file operations in GTS, such as Save Current Data Set and Open Existing Data Set.

#### Custom Workbook Template

This field is the user-editable, default plan/employee data set. The user can enter the full file name of the custom data set or use the browse ('...') button to select the file (\*.090). Once a file is selected, the data will be loaded as the default data for the current and subsequent worksessions. To restore the BLAZE SSI-provided template, the user can delete any selection made in the Custom Workbook Template field and the original BLAZE SSI default data (Plan Name: SAMPLE PLAN) will be restored.

If the user selects a custom workbook template data file, that file must be present in the selected location when GTS is subsequently launched or a message will indicate the file could not be found and the BLAZE SSI default data will be restored automatically for that worksession. The same message will be received each time GTS is launched unless the user 1) restores the custom workbook template file to the selected location, 2) selects another custom workbook template file, or 3) deletes the text in the "Custom Workbook Template" field on the main window so that the BLAZE SSI default data will be restored for all future worksessions.

When establishing a custom workbook template, it should be noted that this is a convenience for the user and reduces the input of the Assumptions and Plan Provisions. The census must always be input for a new plan, no "dummy" employee can be placed in the first employee row.

#### About GTS

Click this button to observe the module names and version numbers of the components used by GTS.

## GTS Data Input

The GTS 'cells' which receive user input incorporate validation to assure that only appropriate data is accepted into the system. The required data for the GTS system may be manually input, or copied from another source, e.g. a Microsoft Excel worksheet and pasted, into the applicable GTS 'cells'. When pasting information into GTS, it is necessary to use Paste Special > Values. Failure to use Paste Special > Values can corrupt the cell formula and validation of the affected cells, rendering GTS inoperative.

## Plan Sponsor Deduction Rules

GTS provides information regarding the IRC404 combined plan sponsor maximum deductible contribution. This information is an estimate for illustration purposes only since it does not reflect the plan assets, contributions or annual actuarial valuation results. Actual plan contributions can only be determined after the plans' annual valuation has been performed and in the case of a defined benefit plan, the valuation must be performed under the supervision of an Enrolled Actuary.

# Communicating the Plan Contribution to the Plan Sponsor

Care must be taken when presenting the plan 'cost' or current minimum required or maximum permitted contribution for the plan year to the plan sponsor. This care is especially necessary for a cash balance plan which incorporates the concept of a theoretical cash balance contribution on behalf of plan participants.

The plan sponsor may erroneously assume that the plan 'cost' or current minimum or maximum annual contribution will be the sum of the 'theoretical cash balance contributions' for the plan participants' theoretical cash balance account. *This will not necessarily be the case.* 

The GTS user should discuss with the plan's Enrolled Actuary the funding method to be used, the assumptions and the valuation date to be used prior to communicating the plan 'cost' to the plan sponsor. It may be appropriate to recommend a range of plan contributions between the IRC430 minimum required contribution and the IRC404 maximum deductible contribution, especially if the plan provides for benefits payable in a lump sum form.

Starting in 2008 plan years, PPA2006 specifies the plan's funding method and assumptions including 'segmented' interest rates to determine the minimum required and maximum deductible actual contributions for the plan. These rules mean that the plan's minimum required contribution and the plan's maximum deductible contribution will not necessarily be the same as the sum of the theoretical cash balance contribution for the plan participants.

## Limits on the Number of participants

GTS is designed for plan designs with a census of less than 1,000 employees. GTS does not provide support for the '105% IRC417(e)' prong of the IRC415 maximum defined benefit limit calculation which applies if a defined benefit plan is being illustrated with more than 100 employees in the census. The current limit on employees implies that the Combined NAR/MVAR test in GTS has a limit on HCE's of 20% of the maximum number of employees in the census.

# Maintenance Updates and Customer-requested Enhancements

GTS and GTS maintenance updates are available from BLAZE SSI Corp. on a subscription basis. Consult the license and subscription agreement for details. BLAZE SSI Corp. [the exclusive developer and distributor of the GTS product] and George Taylor [the designer of the initial version of the GTS product and contributor to the maintenance of the GTS product] welcome customer comments and suggestions.

Contact the BLAZE SSI HelpLine at <u>help@blazessi.com</u> to provide comments, suggestions or submit a request for BLAZE SSI analysis of a specific GTS issue or feature.

# **GTS Licensing Options**

GTS is licensed on a subscription basis with unlimited use. Currently annual, semi-annual, quarterly, monthly and 15-day subscriptions are offered. Note that because GTS is licensed on a calendar year basis, the options available for selection may be limited based on the date the user is attempting to purchase a license (i.e. Annual subscription option is not available after January).

GTS can be licensed directly at <u>www.blazessi.com</u> by selecting the "CLICK HERE to start using GTS now" button, then the 'Buy Now!' button.

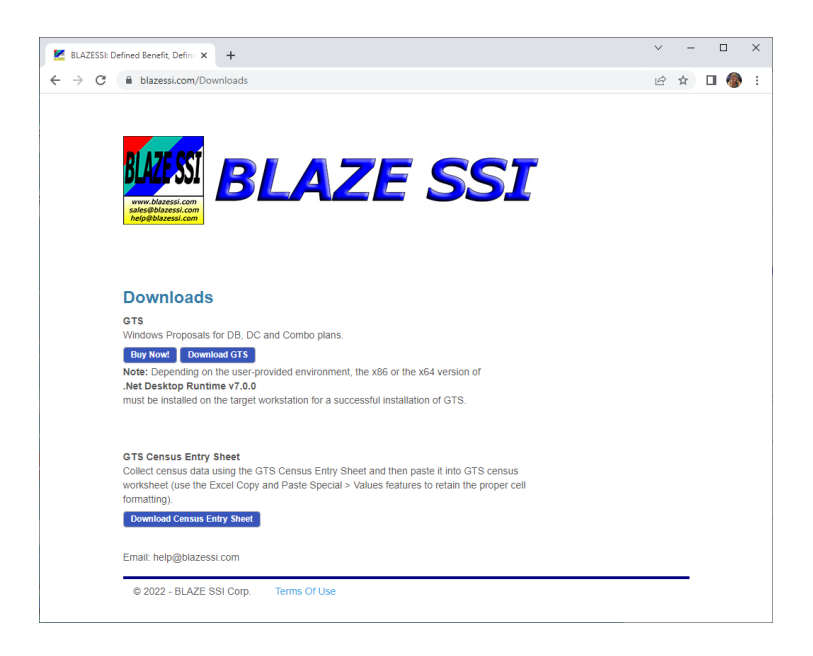

The BLAZE SSI online store will be presented and the desired subscription can be selected.

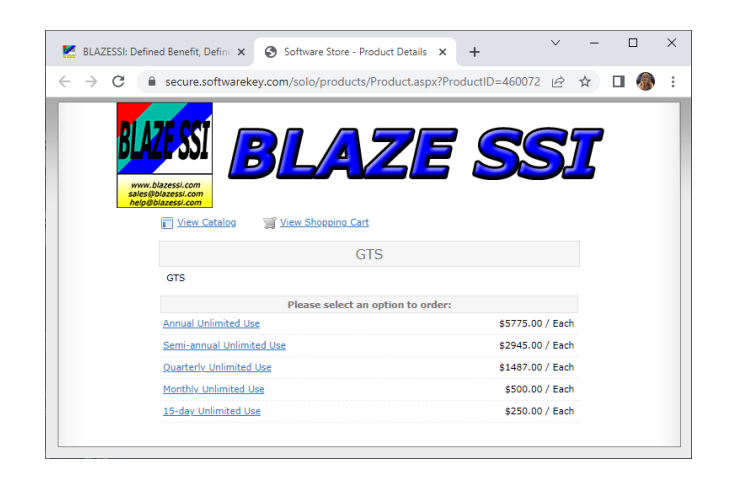

If more than one person will use GTS in a company, additional activations (workstations) can be purchased at a discounted rate. After updating the quantity, click the 'Order Now!' button.

| BLAZESSI: Defined Benefit, Define 3                                    | Software Store - Option Details     | × +               | × - |     | × |
|------------------------------------------------------------------------|-------------------------------------|-------------------|-----|-----|---|
| ← → C                                                                  | ekey.com/solo/products/ProductOptic | on.aspx?ProdOptio | € ☆ | u 🚳 | : |
|                                                                        |                                     | e se              | 51  | ,   |   |
|                                                                        | m view snopping cart                |                   |     |     |   |
|                                                                        | GTS                                 |                   |     |     |   |
| GTS<br>GTS                                                             |                                     |                   |     |     |   |
|                                                                        | Option Details                      |                   |     |     |   |
| Annual Unlimite<br>Price: \$5775.00<br>Annual Unlimited<br>Quantity: 1 | d Use Use Order Now!                |                   |     |     |   |
|                                                                        |                                     |                   |     |     |   |

Acceptance of the license agreement is required to continue the purchase.

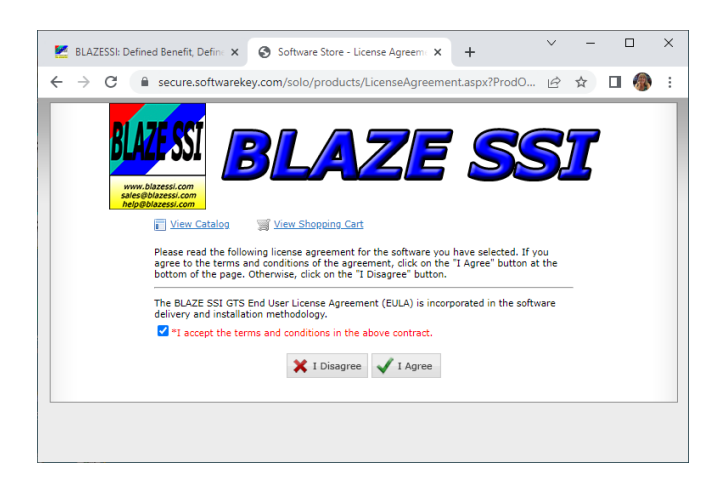

After a final review of the shopping cart, click the 'Checkout' button.

| 🛃 BLAZESSI: De                      | fined Benefit, Def 🗙 📀 Software S | Store - Shopping Car 🗙     | +           | × -       |     | × |
|-------------------------------------|-----------------------------------|----------------------------|-------------|-----------|-----|---|
| $\leftrightarrow$ $\rightarrow$ G ( | secure.softwarekey.com/solo       | /products/Cart.aspx?a      | ction=add&a | · @ \$    | 🗆 🚳 | : |
|                                     |                                   | AZE                        | 5           | S         | ζ   |   |
|                                     | S                                 | hopping Cart               |             |           |     |   |
|                                     | Item Description                  | Price                      | Quantity    | Total     |     |   |
|                                     | GTS Annual Unlimited Use          | \$5775.00                  | 1           | \$5775.00 |     |   |
|                                     | Have a priority/discount code? E  | inter it here and click Up | idate.      |           |     |   |
|                                     |                                   |                            | Subtotal:   | \$5775.00 |     |   |
|                                     |                                   | e                          | Update 🥑    | Checkout  |     |   |
| 4                                   |                                   |                            |             |           |     |   |

New customers will enter their email, existing customers that have previously logged into the Customer License Portal, enter your credentials.

| 🛃 BLAZESSI: Defined Benefit, Define 🗙 🔇 Software                                                                                                    | Store - Log In Or Create 🗙                                                                                                    | +                                                                                                    | $\sim$                              | -        | ×          |
|----------------------------------------------------------------------------------------------------|----------------------------------------------------------------------------------------------------|----------------------------------------------------------------------------------------------------|-------------------------------------|----------|------------|
| $\leftrightarrow$ $\rightarrow$ C $\cong$ secure.softwarekey.com/solo/p                                                                                                    | roducts/Login.aspx                                                                                                    | 0-7                                                                                                    | Ê                                   | ☆        | <b>)</b> : |
| Verenter<br>Verenter<br>Veren | Create a new account of the second second se | nt<br>tome, please ent<br>of the slick the<br>sist of your Customer from<br>sist of your Customer from<br>of for legating in<br>d for legating in<br>d for legating in<br>d to use password<br>Log in | er you<br>Log In<br>tomer<br>a prio | <b>7</b> |            |

Enter or update your customer information, then click 'Continue'.

| 🛃 BLAZESSI: Defined Benefit, Define 🗙                            | Software Store - Customer Inform × +                                  | ~ -   |     | × |
|------------------------------------------------------------------|-----------------------------------------------------------------------|-------|-----|---|
| $\leftrightarrow$ $\rightarrow$ C $\bullet$ secure.softwarekey.c | com/solo/products/Register.aspx?NewCustome 💁                          | ₽ \$  | 🗆 🚳 | : |
|                                                                  | LAZE SS                                                               | 51    |     |   |
| V                                                                | erify Your Customer Information                                       |       |     |   |
|                                                                  |                                                                       |       |     |   |
| ( * indicates a required fie                                     | ld)                                                                   | •     |     |   |
| "Email Address:                                                  |                                                                       | 4     |     |   |
| Company Name:                                                    | BLAZE SSI CORPORATION                                                 |       |     |   |
| *I ast Name:                                                     |                                                                       |       |     |   |
| *Address Line 1:                                                 | P.O. BOX 333                                                          |       |     |   |
| Address Line 2:                                                  |                                                                       |       |     |   |
| *City:                                                           | BRIELLE                                                               |       |     |   |
| *State/Province:                                                 | NJ                                                                    |       |     |   |
| *Postal Code:                                                    | 08736                                                                 |       |     |   |
| "Country:                                                        | UNITED STATES                                                         |       |     |   |
| *Phone Number:                                                   | Â                                                                     |       |     |   |
| Fax Number:                                                      |                                                                       |       |     |   |
| How did you hear a                                               | about this product?                                                   |       |     |   |
| "Heard From:                                                     |                                                                       |       |     |   |
| Select Email Notifi                                              | cations                                                               |       |     |   |
| Notify me of produ                                               | ict updates related to my purchase.                                   |       |     |   |
| Notify me of new r                                               | products and other special offers                                     |       |     |   |
| Unless you check the boxe                                        | as above, we will not use your name and email address for these purpo | oses. |     |   |
|                                                                  | ← Previous → Continue                                                 |       |     |   |
|                                                                  |                                                                       |       |     |   |

After confirming your order, you can 'Proceed to Payment' and you can choose to pay via a PayPal account or with Debit or Credit Card.

| 🛃 BLAZESSI: Defined Benefit, Definir 🗴 🔹 Log in to your PayPal account 🛛 🗙 🕂 | ~      | -       | 1    |    | × |
|------------------------------------------------------------------------------|--------|---------|------|----|---|
| ← → C 🔒 paypal.com/webapps/hermes?token=68M70486372298717&user •             | Ê      | ☆       |      | 8  | : |
| •                                                                            | ₽\$    | 5,775.0 | 00 U | SD | * |
| Pay with PayPal                                                              |        |         |      |    |   |
| With a PayPal account, you're eligible for Purchase Protection and Re        | ewards | 5.      |      |    |   |
|                                                                              |        |         |      | _  |   |
| Email or mobile number                                                       |        |         |      |    |   |
|                                                                              |        |         |      |    |   |
| Password                                                                     |        |         |      |    |   |
| Forgot password?                                                             |        |         |      |    |   |
|                                                                              |        |         |      |    |   |
| Log In                                                                       |        |         |      |    |   |
|                                                                              |        |         |      |    |   |
| or                                                                           |        |         |      |    |   |
| Pay with Debit or Credit Card                                                |        |         |      | )  |   |
|                                                                              |        |         |      |    |   |
| Cancel and return to BLAZE SSI Corp.                                         |        |         |      |    |   |
| —————————————————————————————————————                                        |        |         |      |    | • |

When payment is successful, you will receive an email containing a License ID and Activation Password.

### **GTS** License Activation

Once you have downloaded the GTS software and run the installer (refer to the 'Installing GTS to a Workstation' section of this document for details), start up GTS and you will be presented with the License Status screen.

| 🙀 License Status | - 0                                                                                                    | ×  |
|------------------|----------------------------------------------------------------------------------------------------|----|
|                  |                                                                                                    |    |
|                  |                                                                                                    |    |
| Product Name:    | GTS                                                                                                    |    |
| License Status:  | License is Invalid, Expired, Corrupted, Deactivated or Not Found<br>The license could not be loaded. Could not find file 'C:\ProgramData\BLAZESSICORP\GTS\GtsLicenseFile.lfx<br>Activate Online failed: No licenseId or passWord provided | ¢. |
| Activate Online  | Activate Manually Refresh License Deactivate Online Deactivate Manually Close License Status Dialogu                                                                                                    | Je |
|                  | Internet Proxy Information: None Y Test Connection                                                                                                    |    |
|                  |                                                                                                    |    |

Click 'Activate Online', enter the License ID and License Password that you were provided via email (the InstallationName is optional), and click 'Submit Activation Information'.

| nse Status             | - 0                                                                                                    |
|------------------------|----------------------------------------------------------------------------------------------------|
| Product Name:          | GTS                                                                                                    |
| License Status:        | License is Invalid, Expired, Corrupted, Deactivated or Not Found<br>The license could not be loaded. Could not find file 'C:\ProgramData\BLAZESSICORP\GTS\GtsLicenseFile.lfx'.<br>Activate Online failed: No licenseId or passWord provided |
| Activate Online        | Activate Manually Refresh License Deactivate Online Deactivate Manually Close License Status Dialogue                                                                                                    |
|                        | Internet Proxy Information: None Y Test Connection                                                                                                    |
| Enter the<br>and click | License Id and License Password provided to you for this product, enter an optional Installation Name the 'Submit Activation Information' button. An Internet connection is required.                                                       |
| License Id:            | 0                                                                                                    |
| License Password       | k ••••••                                                                                                    |
| InstallationName       |                                                                                                    |
| Submit Activatio       | on Information Cancel On-Line Activation                                                                                                    |

Assuming your entered the credentials properly, you will be presented with an updated License Status screen.

| 🙀 License Status |                                                                     |                                                         |                                             |                                     |                 | 3 <u>-</u> |        | X   |
|------------------|---------------------------------------------------------------------|---------------------------------------------------------|---------------------------------------------|-------------------------------------|-----------------|------------|--------|-----|
|                  |                                                                     |                                                         |                                             |                                     |                 |            |        |     |
| Product Name:    | GTS                                                                 |                                                         |                                             |                                     |                 |            |        |     |
| License Status:  | License is Valid and<br>License will expire<br>Installation Id: VSF | Active with 254 o<br>on 12/2/2023[UTC<br>MX-GQG8S-YLYHV | days remaining aft<br>[]<br>/-EUL4E-QD62F-S | er today                            |                 |            |        |     |
| Activate Online  | Activate Manually                                                   | Refresh License                                         | Deactivate Online                           | Deactivate Manual                   | y Close License | Status D   | Dialog | jue |
|                  | In                                                                  | ternet Proxy Infor                                      | mation: None                                | <ul> <li>Test Connection</li> </ul> |                 |            |        |     |
|                  |                                                                     |                                                         |                                             |                                     |                 |            |        |     |
|                  |                                                                     |                                                         |                                             |                                     |                 |            |        |     |

Click 'Close License Status Dialogue' and begin using GTS.